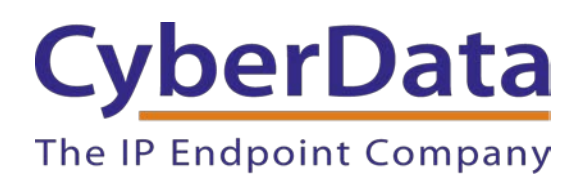

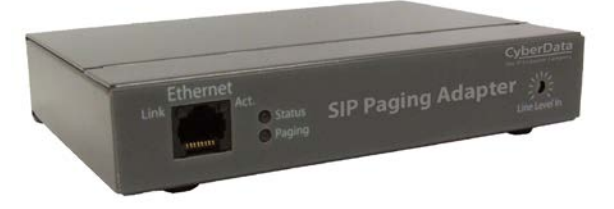

# RING CENTRAL CONFIGURATION GUIDE: SIP PAGING ADAPTER (SPA)

Document Part #931050D

#### CyberData Corporation

3 Justin Court Monterey, CA 93940 (831) 373-2601

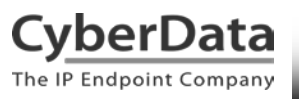

#### **RingCentral Configuration Guide: SIP Paging Adapter (SPA) Document #931050D**

#### COPYRIGHT NOTICE:

#### © 2020, CyberData Corporation, ALL RIGHTS RESERVED.

This configuration guide and related materials are the copyrighted property of CyberData Corporation. No part of this configuration guide or related materials may be reproduced or transmitted, in any form or by any means (except for internal use by licensed customers), without prior express written permission of CyberData Corporation. This configuration guide, and the products, software, firmware, and/or hardware described in this configuration guide are the property of CyberData Corporation, provided under the terms of an agreement between CyberData Corporation and recipient of this configuration guide, and their use is subject to that agreement and its terms.

DISCLAIMER: Except as expressly and specifically stated in a written agreement executed by CyberData Corporation, CyberData Corporation makes no representation or warranty, express or implied, including any warranty or merchantability or fitness for any purpose, with respect to this configuration guide or the products, software, firmware, and/or hardware described herein, and CyberData Corporation assumes no liability for damages or claims resulting from any use of this configuration guide or such products, software, firmware, and/or hardware. CyberData Corporation reserves the right to make changes, without notice, to this configuration guide and to any such product, software, firmware, and/or hardware.

OPEN SOURCE STATEMENT: Certain software components included in CyberData products are subject to the GNU General Public License (GPL) and Lesser GNU General Public License (LGPL) "open source" or "free software" licenses. Some of this Open Source Software may be owned by third parties. Open Source Software is not subject to the terms and conditions of the CyberData COPYRIGHT NOTICE or software licenses. Your right to copy, modify, and distribute any Open Source Software is determined by the terms of the GPL, LGPL, or third party, according to who licenses that software. Software or firmware developed by CyberData that is unrelated to Open Source Software is copyrighted by CyberData, subject to the terms of CyberData licenses, and may not be copied, modified, reverse-engineered, or otherwise altered without explicit written permission from CyberData Corporation.

TRADEMARK NOTICE: CyberData Corporation and the CyberData Corporation logos are trademarks of CyberData Corporation. Other product names, trademarks, and service marks may be the trademarks or registered trademarks of their respective owners.

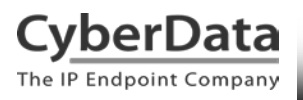

Doc. 931050D Page 2

## **Revision Information**

Revision 931050A was released on March 16, 2015.

• Initial release.

Revision 931050B was released on September 18, 2017.

• This revision features new device photos and updated configuration process

Revision 931050C was released on May 2nd, 2019

• Updated extension creation on Ringcentral side with new screenshots.

Revision 931050D was released on May 18th, 2020.

• Corrected mistakes with nomenclature.

Doc. 931050D Page 3

## **Table of Contents**

| Table of Contents                                  | 3  |
|----------------------------------------------------|----|
| 1.0 Setup Diagram                                  | 4  |
| 2.0 Test Setup Equipment                           | 5  |
| 3.0 Installation Options                           | 6  |
| 5.0 Configuration Procedure: Paging Extension      | 13 |
| 6.0 Configuration Procedure: Voice-Prompted Paging | 30 |
| 7.0 Configuration Procedure: Nightringer           | 42 |
| 8.0 Multicast Configuration                        | 55 |
| 9.0 Frequently Asked Questions                     | 63 |
| 10.0 Contact CyberData Corporation                 | 64 |

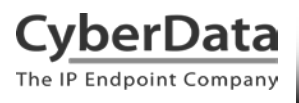

## 1.0 Setup Diagram

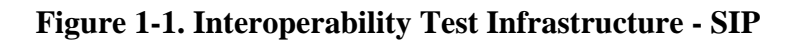

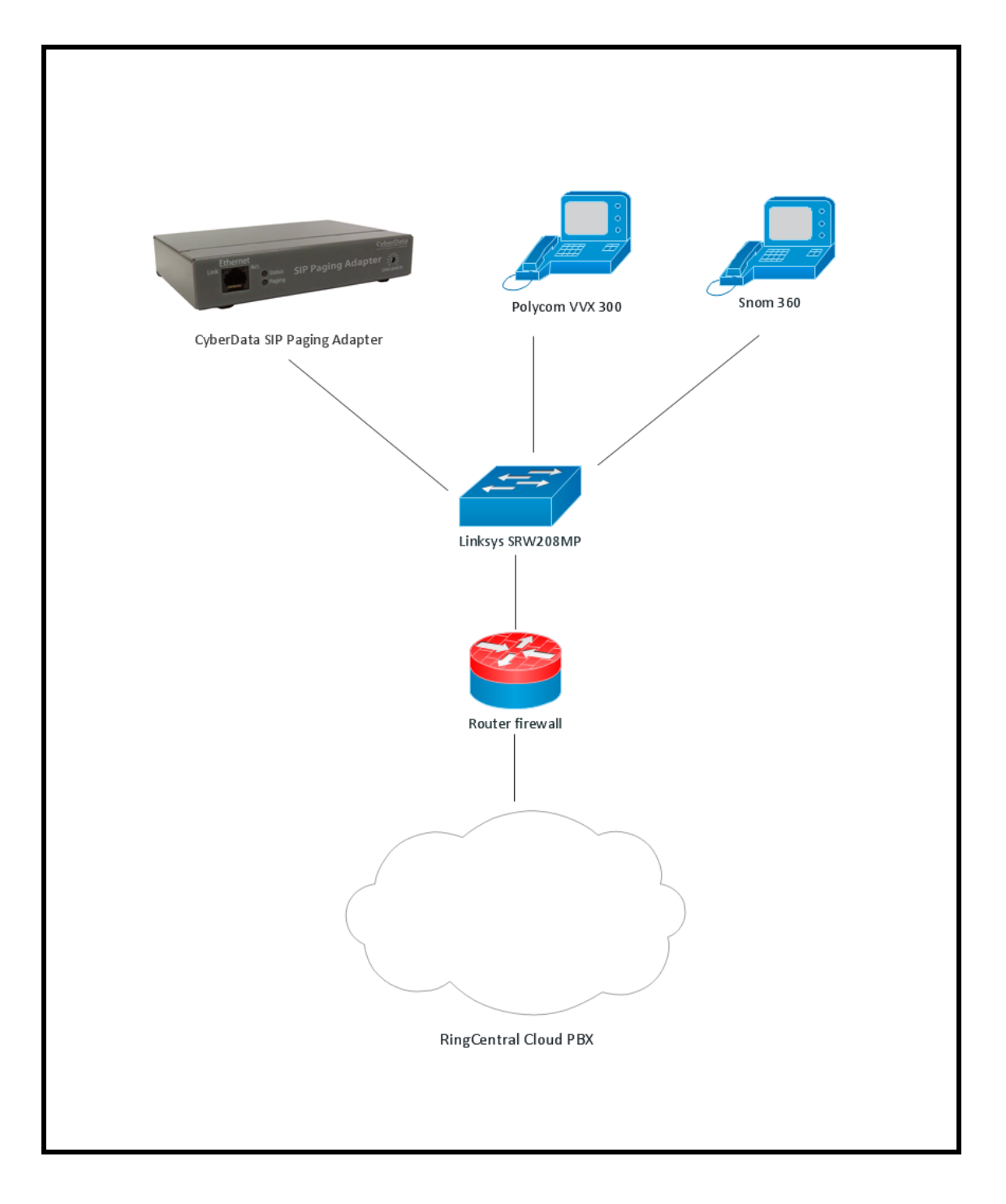

## 2.0 Test Setup Equipment

This section describes the products used for interoperability testing with RingCentral.

## Table 2-1. Setup Equipment

| EQUIPMENT                       | MODEL or PART NUMBER | FIRMWARE VERSION   |
|---------------------------------|----------------------|--------------------|
| CYBERDATA SIP PAGING<br>ADAPTER | 011233               | v11.7.2            |
| POLYCOM                         | VVX 300              | 5.2.0.8330         |
| SNOM                            | 360                  | snom360-SIP 8.4.31 |
| LINKSYS                         | SRW208MP             | 1.0.4              |

## **3.0 Installation Options**

Connecting your phone system to an analog overhead paging infrastructure does not have to be complicated. While CyberData offers numerous SIP-enabled IP paging endpoints with analog outputs, the SIP Paging Adapter (SPA) was specifically designed as the best product for interfacing IP phone systems such as RingCentral Cloud PBX to legacy analog overhead paging infrastructures.

## **IP Audio Sourcing**

IP Paging is accomplished with your choice of two audio sources:

- SIP
- Multicast

SIP is supported on RingCentral Cloud PBX by provisioning a SPA as an IP phone or a free Paging Device. Users can dial a designated extension or a paging group extension, depending on the business need, to play a stored message or make a live page. Provisioning as a free Paging Device enables auto-answer live paging at no additional cost.

As a multicast-enabled paging endpoint, the SPA can receive a multicast page from up to 10 configurable and priority-based paging groups. Each paging group consists of a unique multicast address and port number. Using a CyberData V3.1 Paging Server or a Polycom IP phone supporting Polycom's Group Paging feature, you can send multicast pages to the SPA, overhead speakers, and multicast-enabled IP phones on the network at the same time.

Best of all, the SIP Paging Adapter provides the capability to use SIP and multicast simultaneously for priority-based IP paging.

## **Analog Interface**

Often, overhead paging is overlooked when migrating to a VoIP phone system from a legacy analog phone system. You may be wondering how to approach an IP to analog paging solution. CyberData recommends considering the following questions before implementing IP paging:

- How many paging groups or zones are needed?
- Do you want to page IP phones and overhead speakers at the same time?
- What is the input specification of the analog amplifier or zone controller connected to the overhead speakers?
- Does the analog amplifier or zone controller require DTMF pass-through for analog zone control?
- Does the analog amplifier or zone controller require contact closure to start the page?

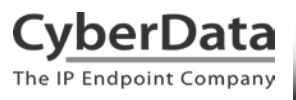

For ease of installation, the SPA offers a flexible analog interface to connect to a wide variety of analog amplifiers and zone controllers.

The Page Port output supports a standard 600 Ohms output with DTMF pass-through capability for analog amplifiers and zone controllers requiring TEL input connections from a legacy phone system. The SPA's RCA Line Level output allows for connections to analog amplifiers and mixers which may not offer a Page Port or TEL input for paging. Both analog outputs can utilize the dry relay contacts for contact closure (also known as "dry relay contact switching") to initiate a page where required.

Our VoIP Technical Support team maintains a matrix of compatible analog amplifiers on our website that you may use to verify compatibility and view/download sample wiring diagrams for connections from a SIP Paging Adapter. The CyberData "Connecting to Compatible Analog Amplifiers" matrix is available on our website here: http://www.cyberdata.net/connecting-to-analog-amplifiers/

You are more than welcome to <u>Contact CyberData VoIP Technical Support</u> for assistance with verifying connections from a SIP Paging Adapter to a specific analog amplifier or zone controller before purchasing your device.

Need to tie in your background music? Incorporating background music from an analog RCA Line Level source can be realized using the RCA Level Input on the SPA with options to loop background music to the analog Page Port or RCA Line Level outputs.

When a page is made from the phone system, a multicast page is received, or a call to the Nightringer is detected, the SPA will mute the RCA Level Input to play the page or Nightringer tone. Background music from the RCA Level Input will resume when the page or Nightringer call has ended.

## **SIP** Audio Sourcing

In a RingCentral installation, the SPA can be provisioned as a free Paging Device or existing IP phone to accept SIP calls for auto-answer paging and playing stored pages.

Figure 3-1 shows the SPA installed with a music source providing background music to the RCA Line Level input, and the Page Port or RCA Line Level output connected to an analog amplifier with attached speakers.

A registered RingCentral phone can make a call to a Paging Group with SPA membership. Or, when configured as an existing IP phone to provide the abilities to play stored pages and passing DTMF digits through the analog outputs to a connected analog amplifier or zone controller, a registered RingCentral phone can make a direct call to the SPA's extension.

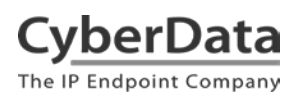

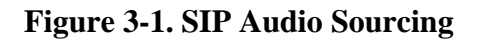

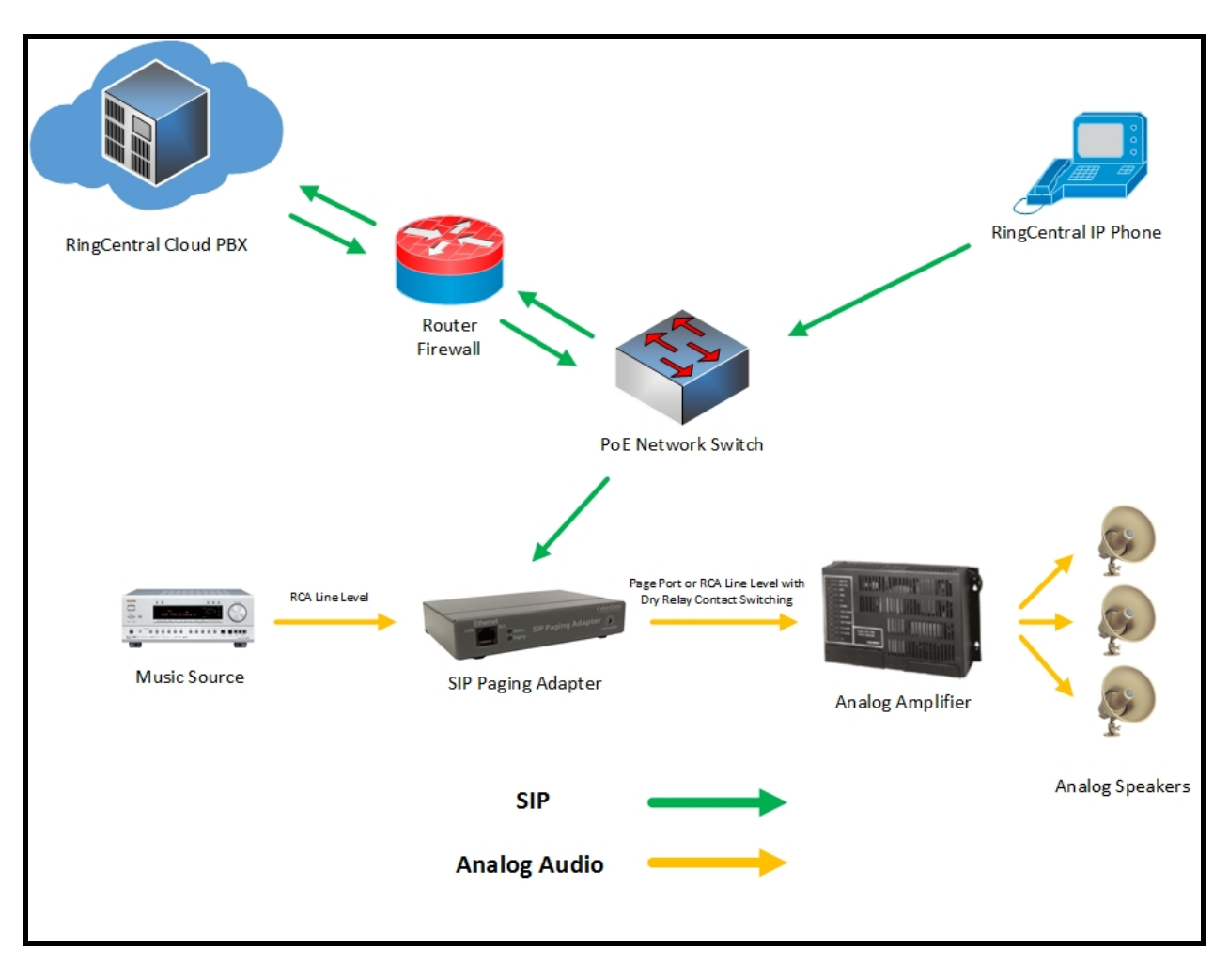

## **Multicast Audio Sourcing**

Multicast audio can be sourced from any industry standard multicast server. In a RingCentral installation, we suggest two options to source multicast audio to the SPA:

- CyberData V3.1 Paging Server (Part #011146)
- Polycom IP Phones running UC Software version 4.0.0 and higher

The SPA supports simultaneous SIP and multicast audio sources. Each audio stream is prioritybased in order to allow higher priority audio streams to preempt lower priority audio streams like background music.

For example, SIP calls are given a default priority of 4.5 on a scale of 0 - 9, where 0 is the lowest and 9 is the highest. You may wish to use multicast to reach all paging devices in a building for emergency pages. The SPA designates Priority Group 9 with a priority of 9 as the emergency broadcast group. If you are using the V3.1 Paging Server to multicast background music on Priority Group 0, as suggested, a RingCentral paging group call to the SPA will preempt background music. If an emergency page to Priority Group 9 comes in at the same time as the RingCentral paging group call, the emergency page will preempt both the RingCentral paging group call and background music. Background music will resume when the emergency and RingCentral paging group pages have finished playing.

Figure 3-2 shows a CyberData V3.1 Paging Server and a Polycom IP phone as multicast audio sources.

In this example installation, you can place a call to the V3.1 Paging Server's extension to make a multicast page to the SPA and other multicast-enabled devices on the network. When installing a V3.1 Paging Server and a SPA as part of your IP to Analog paging solution, you have the option of connecting a music source to the RCA Line Level input of either device.

A Polycom IP phone's Paging soft key can be used to make a multicast page to other Polycom phones and the SPA, which will play the page out of the analog outputs to the connected analog device.

See <u>Section 8.0 "Multicast Configuration"</u> for multicast configuration instructions.

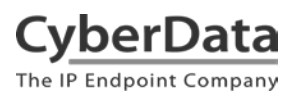

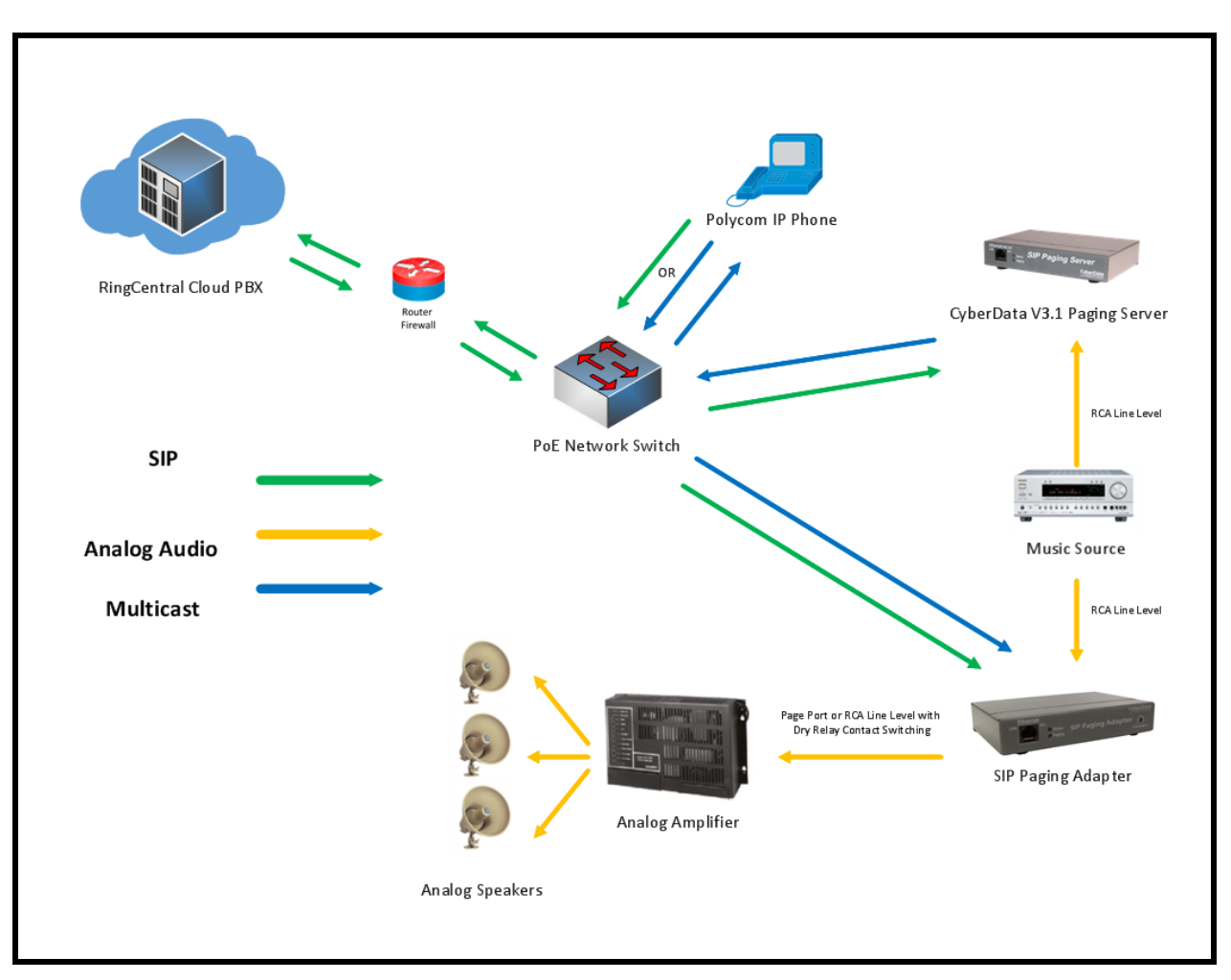

Figure 3-2. Multicast Audio Sourcing

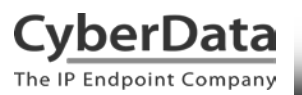

Doc. 931050D Page 11

#### Features

- Voice prompted paging menu
- Secondary endpoint for loud ringing to multicast or analog output
- 9 configurable stored pages
- Delayed paging
- SIP (RFC 3261) compatible
- Receives industry standard or Polycom\* multicast pages
- Web-based graphical user interface or TFTP/HTTP autoprovisioning
- DTMF zone selection for IP zone control
- DTMF pass-through for analog zone control
- RCA Line Level input connection for background music
- RCA Line Level analog output (10k Ohms @ 2 VPP)
- Page Port analog output (600 Ohms @ 5 VPP)
- Dry relay contact closure for page initiation
- Normally-open or normally-closed selectable sense input for fault detection

\*Polycom Group Paging is supported on Polycom IP phones using UC Software 4.0.0 and higher

## 4.0 Before You Start

This configuration guide documents the integration process of a CyberData SIP Paging Adapter (SPA).

## **Network Advisories**

RingCentral uses a Fully Qualified Domain Name (FQDN) for the SIP server and Outbound Proxy addresses. The SPA needs to perform a DNS A query to resolve the IP address of RingCentral's Outbound Proxy FQDN. It is necessary to ensure the configured DNS server(s) have an A record for the Outbound Proxy address.

In addition, be sure to verify the following ports are available for the SPA to use:

- UDP 5060-5061, 5090 (SIP)
- UDP 10500 (RTP)

The SPA will need to traverse the public internet in order to operate with RingCentral in the cloud.

The SPA's primary extension uses SIP port 5060 to receive SIP messages. The Nightringer extension uses SIP port 5061 to receive SIP messages. Both extensions will send SIP messages to port 5090, the port used by RingCentral's Outbound Proxy.

SIP ports 5060-5061 and RTP port 10500 are the default values on all noted firmware levels.

Alternatively, SIP ports for the primary extension are configurable on the **SIP Configuration** page of the web interface. Use the **Nightringer Configuration** page to configure SIP ports for the Nightringer extension.

The RTP port setting on the **SIP Configuration** page is used for both extensions.

## **Product Documentation and Utilities**

Before you start, download the Operation and Quick Start guides from the SPA's product webpage:

http://www.cyberdata.net/voip/011233/

The CyberData Discovery Utility can be used to locate CyberData devices on your network. You may download it from the following web address: http://www.cyberdata.net/assets/common/discovery.zip

Note: DHCP addressing mode is enabled on default.

## **5.0 Configuration Procedure: Paging Extension**

When integrating with RingCentral, the paging adapter must be provisioned as a Paging Device associated with a user extension. Provisioning as a Paging Device does not allow the caller to receive audio from the paging adapter to hear voice prompts from the page menu or enter DTMF digits for page menu selections, group passwords, or pass-through to an analog amplifier or zone controller for analog zone control.

## Add a Paging Device

CyberData

The IP Endpoint Company

This section describes the process of creating a user, provisioning an IP phone, and registering the primary extension that you will use for paging with RingCentral. First, you must designate a RingCentral User for the paging adapter.

Use the following steps to create a user and provision an IP phone for the primary extension through the RingCentral Admin Portal.

1. Login to the RingCentral Admin Portal at <u>https://service.ringcentral.com</u>.

| RingCentral®                                    | <b>RingCentral</b>               |
|-------------------------------------------------|----------------------------------|
|                                                 | Sign In                          |
|                                                 | (831) 223-4700                   |
| All all all all all all all all all all         | Next                             |
| RingCentral<br>Referral Program                 | G Google Sign-on                 |
| Refer a new customer and earn valuable rewards. | New to RingCentral? Sign up here |
| Refer                                           |                                  |

## Figure 5-1. RingCentral Admin Portal Login

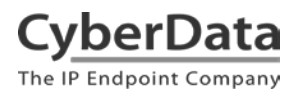

2. From the Phones & Devices menu, select Paging Devices, and then click Add Device.

| Figure | 5-2. | Add | Device |
|--------|------|-----|--------|
|--------|------|-----|--------|

| <b>RingCentral</b> <sup>*</sup> |                       |                                 |                         | Admin Portal V Get Help   Log Out |
|---------------------------------|-----------------------|---------------------------------|-------------------------|-----------------------------------|
| Phone System Users              | Reports V Call Log    | Billing Tools ~                 |                         | E .º. 🕻                           |
|                                 |                       |                                 |                         |                                   |
| Company Info                    | User Phones Com       | Imon Area Phones Paging Devices | Shared Lines Unassigned |                                   |
| Phone Numbers                   | Search Paging Devices | Q Status ~                      |                         | + Add Device                      |
| Auto-Receptionist               | 🗑 Delete              |                                 |                         |                                   |
|                                 | Status                | Name                            | ✓ Assigned Groups       |                                   |
| 7 Group(s)<br>0 Other(s)        |                       | Interop 4Port                   |                         | <u>Delete</u>                     |
|                                 |                       | Interop Paging Amp              | Interop                 | Delete                            |
| Phones & Devices                |                       | Interop SPA                     | Interop                 | Delete                            |
|                                 | • •                   | Interop Speaker                 | Interop                 | Delete                            |
|                                 |                       | Kenny Paging Amp                | Kenny                   | Delete                            |
|                                 |                       | name                            |                         | Delete                            |
|                                 |                       | Paging Amp Nightringer          |                         | Delete                            |
|                                 |                       | QA Paging Server                | QA                      | Delete                            |
|                                 |                       | Spa Nightringer                 |                         | Delete                            |
|                                 |                       | TechSupportSPA                  | TechSupport             | Delete                            |

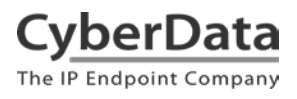

**3.** A popup window labeled **Add Paging Device** will appear. Set the **Paging Device Nickname**, and then click **Next**.

## Figure 5-3. Add Paging Device - Nickname

|                                                                                                    | Add Paging Device                  |                     |        | ×    |
|----------------------------------------------------------------------------------------------------|------------------------------------|---------------------|--------|------|
|                                                                                                    | 1 Device Nickname                  | 2 Provisioning Info |        |      |
| The following paging devices are supported<br>- CyberData SIP-enabled IP V2 Paging Spe<br>- CyberData SIP-enabled IP V2 Paging Am<br>Paging Device Nickname | by RingCentral:<br>aker<br>Ilifier |                     |        |      |
| CyberData SIP Paging Adapter                                                                                                    |                                    |                     |        |      |
|                                                                                                    |                                    |                     | Cancel | Next |

**4.** A popup window labeled **Generic Paging Device Provisioning** will appear. You will use the provisioning information to register the paging adapter's primary extension with RingCentral.

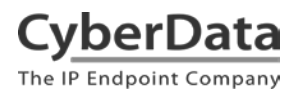

Doc. 931050D Page 16

## **Figure 5-4. Provisioning Information**

| Add Paging Device                                                                                                    |                             |      |                     |  | ×    |  |
|----------------------------------------------------------------------------------------------------|-----------------------------|------|---------------------|--|------|--|
|                                                                                                    | ✓ Device Nickn              | name | 2 Provisioning Info |  |      |  |
| Provisioning information for                                                                                                    | or CyberData paging devices |      |                     |  |      |  |
| CyberData paging devices need to be programmed with the information given below to make<br>them fully functional when assigned to paging group.                                                                                                    |                             |      |                     |  |      |  |
| Step 1         Open a web browser session to the CyberData device. Please consult the vendor documentation for details on how to determine the IP address of your device and how to enter the relevant login credentials.         Step 2         Navigate to the Networking page and confirm that the device is configured for DHCP operation.         Step 3         Navigate to the SIP Cofiguration page and enter the following settings in the appropriate fields and Click "Save". The device may reboot. |                             |      |                     |  |      |  |
| Field                                                                                                    | Value                       |      |                     |  |      |  |
| SIP Domain                                                                                                    | sip.ringcentral.com         |      |                     |  |      |  |
| Remote SIP port                                                                                                    | 5060                        |      |                     |  |      |  |
| Local SIP port                                                                                                    | 5060                        |      |                     |  |      |  |
| Outbound Proxy                                                                                                    | sip20.ringcentral.com       |      |                     |  |      |  |
| Outbound Proxy Port                                                                                                    | 5090                        |      |                     |  |      |  |
| User Name                                                                                                    | 18312234700*803301850011    |      |                     |  |      |  |
| Authorization ID                                                                                                    | 803301850011                |      |                     |  |      |  |
| Password                                                                                                    |                             |      |                     |  |      |  |
|                                                                                                    |                             |      |                     |  | Done |  |

Note: The Password has been obscured. These values are published only for reference.

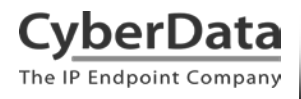

5. Next, add your new Paging Device to a *Paging Only* group. From the **[n] Groups** menu, select **Paging Only**, then click **New Paging Group**.

| <b>RingCentral</b>  |                     |                              |                      | 0                   | CyberData ∽ │ (83   | 1) 223-4700 Ext. 101          | Admin Portal 🗸 | Get H       | lelp   Lo      | g Out |
|---------------------|---------------------|------------------------------|----------------------|---------------------|---------------------|-------------------------------|----------------|-------------|----------------|-------|
| Phone System Users  | Reports v           | Call Log Billin              | g Tools ~            |                     |                     |                               |                | <b>.</b> °. | s.             | J     |
| Company Info        | Call Que            | ues Paging Only              | Shared Lines         | Park Locations      | Call Monitoring     | Others                        |                |             |                |       |
| Phone Numbers       | Paging On<br>Search | ly groups enable real-time o | one-way broadcasting | through multiple de | sk phones and overh | ead paging devices. <u>Le</u> | earn More      | + New P     | aging Only     |       |
| Q Auto-Receptionist | Status              | Name                         | ~                    | Devices             |                     | Ext.                          |                |             |                |       |
| 7 Group(s)          | 0                   | Interop                      |                      | Interop Speaker .   |                     | 11                            |                |             | Disable        |       |
| outer(s)            | ø                   | Interop2                     |                      | Interop SPA         |                     | 12                            |                |             | Disable        |       |
| Phones & Devices    | 0                   | Kenny                        |                      | Kenny Paging Am     | ıp                  | 3                             |                |             | Disable        |       |
|                     | 0                   | QA                           |                      | QA Paging Serve     | r                   | 8                             |                |             | Disable        |       |
|                     | 0                   | QA Paging                    |                      |                     |                     | 10                            |                |             | Disable        |       |
|                     | ۲                   | TechSupport                  |                      | TechSupportSPA      |                     | 7                             |                |             | <u>Disable</u> |       |

Figure 4-5. Add Group

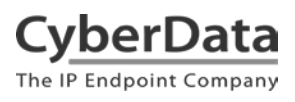

6. A popup window labeled **Add Paging Group** will appear. Enter an available extension number and name for your *Paging Only* group, then click **Save**.

## Figure 4-6. Add Paging Group

|                                                         | Add Paging Group | × |
|---------------------------------------------------------|------------------|---|
| Group Name<br>CyberData Paging Grou<br>Extension Number | p                |   |
| 13                                                      | Cancel           |   |

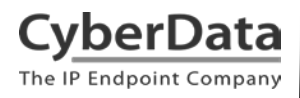

7. A confirmation screen will confirm the paging group has been created. Select **Yes** to configure paging settings.

## Figure 4-7. Confirmation

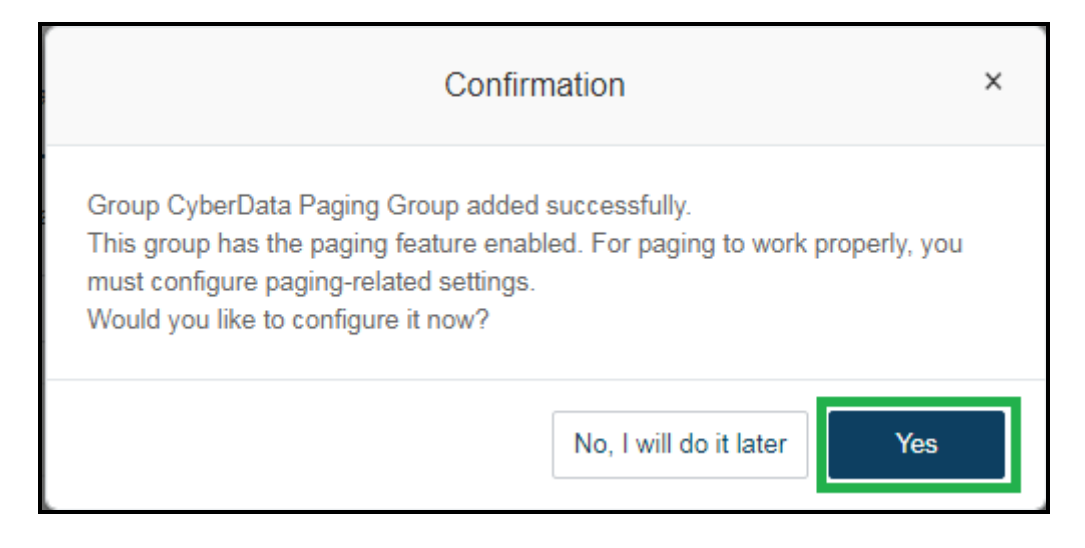

8. Verify the new paging group appears in the **Groups** list. Select the paging group and a menu will appear to the far right of the screen. From this menu, select **Paging**.

Figure 4-8. Group Paging Menu

| Company Info             | Call Queues Paging Only Shared Line               | s Park Locations Call Monitoring C                  | Others                    |
|--------------------------|---------------------------------------------------|-----------------------------------------------------|---------------------------|
| V# Phone Numbers         | Paging Only groups enable real-time one-way broad | casting through multiple desk phones and overhead p | aging devices. Learn More |
|                          | Search Q.                                         |                                                     | + New Paging Only         |
| Q Auto-Receptionist      | Status Name                                       | CyberData Paging Group (Ext. 13)                    | ×                         |
| 8 Group(s)<br>0 Other(s) | CyberData Paging Group                            | ∧ Paging Only Details                               |                           |
|                          | Interop                                           |                                                     |                           |
| Phones & Devices         | Interce2                                          | Extension Number                                    | Group Name                |
|                          | Kenny                                             | 13                                                  | CyberData Paging Group    |
|                          | Ø 04                                              | Enabled                                             |                           |
|                          | <u>QA Paging</u>                                  | Disable                                             |                           |
|                          | TechSupport                                       |                                                     |                           |
|                          |                                                   |                                                     | Cancel                    |
|                          |                                                   | ✓ Paging                                            |                           |
|                          |                                                   |                                                     |                           |

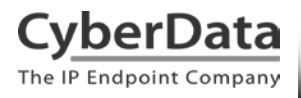

9. From the **Paging** menu, select **Devices to Receive Page**, then check the devices to add to the group and press **Save**.

| ~ 1   | Paging                     | · · · ·                                                 |      |
|-------|----------------------------|---------------------------------------------------------|------|
| De    | vices to Receive Page      | Users Allowed to Page this Group                        |      |
| Only  | -Paging capable phones are | displayed in the list. You can select up to 25 devices. |      |
| Se    | arch Q                     | Phone Type: All Phone T V                               |      |
| Sho   | w All   Show Selected (3)  |                                                         |      |
|       | Phone Type                 | Phone Name v                                            | Ext. |
|       | User Phone                 | Christina PolycomVVX300                                 | 104  |
|       | Paging Device              | CyberData Paging Amp                                    | -    |
|       | Paging Device              | CyberData SIP Paging Adapter                            | -    |
|       | Paging Device              | CyberData SIP Paging Server                             | -    |
| ¢     | Paging Device              | Paging Amp Nightringer                                  | -    |
|       | User Phone                 | QA Polycom                                              | 602  |
|       | Paging Device              | SIP IP66 Outdoor Horn                                   | -    |
|       |                            |                                                         |      |
|       |                            |                                                         |      |
|       |                            |                                                         |      |
| Total | : 7                        | Show: 10 v                                              | 1 >  |
|       |                            | Cancel                                                  | Save |

**Figure 4-9. Devices to Receive Page** 

10. Next, select **Users Allowed to Page this Group** to designate users with paging privileges. Check the box next to the users desired then press **Save**.

| ~ F   | Paging                   |                                  |     |
|-------|--------------------------|----------------------------------|-----|
| De    | vices to Receive Page    | Users Allowed to Page this Group |     |
| Se    | arch (                   | All Departments ~                |     |
| Show  | w All   Show Selected (3 |                                  |     |
|       | Name                     | ✓ Ext. Department                |     |
|       | Available User2          | 945                              |     |
|       | Cameron Device           | 934                              |     |
|       | Cameron Nightringer      | 935                              |     |
|       | Cameron Snom             | 932                              |     |
|       | CyberData Corporation    | 101                              |     |
|       | Group User               | 943                              |     |
|       | Interop PolycomVVX300    | 104                              |     |
|       | Interop Snom360          | 103                              |     |
|       | Interop Strobe           | 942                              |     |
|       | Kenny phone 2            | 938                              |     |
| Total | : 23                     | Show: 10 • < 1 2 3               | >   |
|       |                          | Cancel                           | ave |

Figure 4-10. Users Allowed to Page This Group

11. The page redirects back to the group's paging menu after clicking **Save.** Proceed to **Configure SIP Parameters**.

## **Configure SIP Parameters**

You may feel more comfortable with web-based configuration or provisioning using templates. Both methods are documented in this configuration guide. Be sure to review the paging server's operation guide for complete information on configuration through the web interface and CyberData's "autoprovisioning" method using templates via HTTP and TFTP protocols.

| Primary SIP Server field                    | From the Paging Device Provisioning      |
|---------------------------------------------|------------------------------------------|
|                                             | Information popup: SIP Server/SIP Domain |
| Primary SIP User ID field                   | From the Paging Device Provisioning      |
|                                             | Information popup: User Name             |
| Primary SIP Auth ID field                   | From the Paging Device Provisioning      |
|                                             | Information popup: Authorization ID      |
| Primary SIP Auth Password field             | From the Paging Device Provisioning      |
|                                             | Information popup: Password              |
| Outbound Proxy field                        | From the Paging Device Provisioning      |
|                                             | Information popup: Outbound Proxy        |
| Outbound Proxy Port field                   | From the Paging Device Provisioning      |
|                                             | Information popup: Outbound Proxy Port   |
| Re-registration Interval (in seconds) field | 30                                       |
| Keep Alive Period field                     | 0                                        |
| Force Selected Codec checkbox               | Yes                                      |
| Codec dropdown                              | PCMU (G.711, u-law)                      |

## **Table 4-1 CyberData Configuration Settings**

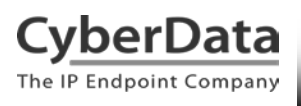

## Web Configuration

If you are configuring through the web interface, use the following steps to login to the web interface of your CyberData device.

**1.** Click **Launch Browser** from the CyberData Discovery Utility or point your browser to the CyberData device's IP address to access the Home Page of the web interface.

2. Enter the default credentials when prompted and click the Log In button.

Username: admin Password: admin

| ► 10.10.1.212 × - |                                                                                                    |      |
|-------------------|----------------------------------------------------------------------------------------------------|------|
| ← → C 10.10.1.212 |                                                                                                    |      |
|                   | Authentication Required                                                                              | ×    |
|                   | The server http://10.10.1.212:80 requires a username an<br>password. The server says: CyberData SPA. | ł    |
|                   | User Name:                                                                                           |      |
|                   | Password:                                                                                            |      |
|                   | Log In Ca                                                                                            | ncel |
|                   |                                                                                                    |      |
|                   |                                                                                                    |      |
|                   |                                                                                                    |      |

#### Figure 5-10. Web Interface Login

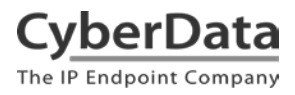

Doc. 931050D Page 24

| Home                                                                                                | Device                                                               | Network | SIP                  | Multicast                           | Fault      | Audiofiles | Events      | Autoprov       | Firmware |  |  |
|----------------------------------------------------------------------------------------------------|----------------------------------------------------------------------|---------|----------------------|-------------------------------------|------------|------------|-------------|----------------|----------|--|--|
| CyberData v3.1 SPA                                                                                  |                                                                      |         |                      |                                     |            |            |             |                |          |  |  |
| Current St                                                                                          | tatus                                                                |         | Ad                   | min Setting                         | gs         |            | Import Se   | ettings        |          |  |  |
| Serial Number:<br>Mac Address:<br>Firmware Version                                                  | 280100001<br>00:20:f7:03:30<br>n: v11.7.2                            | :1e     | User<br>Pass<br>Conf | name: adi<br>word:<br>irm Password: | nin        |            | Choose File | lo file chosen |          |  |  |
| IP Addressing:<br>IP Address:<br>Subnet Mask:<br>Default Gateway:<br>DNS Server 1:<br>DNS Server 2: | DHCP<br>10.10.1.194<br>255.0.0.0<br>10.0.0.1<br>10.0.1.56            |         | Sa                   | ve Reboot To                        | oggle Help |            | Export So   | ettings        |          |  |  |
| SIP Mode:<br>Multicast Mode:<br>Event Reporting:<br>Nightringer:                                    | Enabled<br>Disabled<br>Disabled<br>Enabled                           |         |                      |                                     |            |            |             |                |          |  |  |
| Primary SIP Serv<br>Backup Server 1:<br>Backup Server 2:<br>Nightringer Serve                       | er: Registered<br>Not registered<br>Not registered<br>er: Registered |         |                      |                                     |            |            |             |                |          |  |  |

Figure 5-17. Home Page of SPA Web Interface

**3.** On the Home Page, click **SIP Config** on the left-hand side of your screen to access the SIP Configuration page.

**Note:** The firmware version and registration status for the primary extension and Nightringer extensions appear here.

**4**. Enter the provisioning information from the <u>Generic Paging Device Provisioning</u> popup window. Note the *Local SIP Port* is set to 5060 on default and is used by the SPA as its source port for the paging extension configured on this page.

5. Set the *Re-registration Interval (in seconds)* to 30 seconds.

6. Set the *Keep Alive Period* to 0.

7. Enable Force Codec Selection and use PCMU.

8. Click Save and Reboot to store changes.

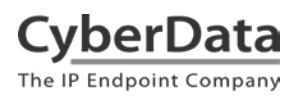

Doc. 931050D Page 25

## Figure 5-18. SIP Configuration

| Home                                                                                                    | Device                                                                                    | Network SIP                                       | Multicast | Fault                                     | Audiofiles                                                                           | Events              | Autoprov | Firmware |
|----------------------------------------------------------------------------------------------------|-------------------------------------------------------------------------------------------|---------------------------------------------------|-----------|-------------------------------------------|--------------------------------------------------------------------------------------|---------------------|----------|----------|
|                                                                                                    |                                                                                           |                                                   |           |                                           |                                                                                      |                     |          |          |
|                                                                                                    |                                                                                           |                                                   |           |                                           |                                                                                      |                     |          |          |
|                                                                                                    |                                                                                           | Cych                                              | orDat     | 2 1/                                      | 210                                                                                  | SDV                 |          |          |
|                                                                                                    |                                                                                           | CyD                                               | erDa      | .a v                                      | <b>J.I C</b>                                                                         | TA                  |          |          |
|                                                                                                    |                                                                                           |                                                   |           |                                           |                                                                                      |                     |          |          |
|                                                                                                    |                                                                                           |                                                   |           |                                           |                                                                                      |                     |          |          |
|                                                                                                    |                                                                                           |                                                   |           |                                           |                                                                                      |                     |          |          |
| SIP Setti                                                                                                    | ngs                                                                                       |                                                   |           | Night                                     | tringer Setti                                                                        | ings                |          |          |
| Enable SIP ope                                                                                                    | eration:                                                                                  |                                                   |           | Enable N                                  | lightringer:                                                                         |                     |          |          |
| Register with a                                                                                                    | SIP Server:                                                                               |                                                   |           | SIP Serv                                  | er:                                                                                  | 10.0.2              | 53       |          |
| Use Cisco SRS                                                                                                    | iT:                                                                                       |                                                   |           | Remote                                    | SIP Port:                                                                            | 5060                |          |          |
| Primary SIP Se                                                                                                    | rver:                                                                                     | sip.ringcentral.com                               |           | Local SI                                  | P Port:                                                                              | 5061                |          |          |
| Primary SIP Us                                                                                                    | er ID:                                                                                    | 18312234700*803301                                | 850011    | Outboun                                   | d Proxy:                                                                             |                     |          |          |
| Primary SIP Au                                                                                                    | ith ID:                                                                                   | 803301850011                                      |           | Outboun                                   | d Proxy Port:                                                                        | 0                   |          |          |
| Primary SIP Au                                                                                                    | th Password:                                                                              | •••••                                             |           | User ID:                                  |                                                                                      | 241                 |          |          |
| Backup SIP Ser                                                                                                    | rver 1·                                                                                   |                                                   |           | Authenti                                  | cate ID:                                                                             | 241                 |          |          |
| Backup SIP IIe                                                                                                    | er ID 1                                                                                   |                                                   |           | Authenti                                  | cate Password:                                                                       |                     |          |          |
| Backup SIP Au                                                                                                    | th ID 1:                                                                                  |                                                   |           | Re-regis                                  | tration Interval (in s                                                               | seconds): 360       |          |          |
| Backup SIP Au                                                                                                    | th Password 1                                                                             |                                                   |           |                                           |                                                                                      |                     |          |          |
| Au                                                                                                    | accircle in                                                                               |                                                   |           | Call                                      | Disconnecti                                                                          | ion                 |          |          |
| Backup SIP Se                                                                                                    | rver 2:                                                                                   |                                                   |           | Call I                                    | Jisconnecti                                                                          |                     |          |          |
| Backup SIP Us                                                                                                    | er ID 2:                                                                                  |                                                   |           | Terminat                                  | te Call after delay: (                                                               | 0                   |          |          |
| Backup SIP Au                                                                                                    | th ID 2:                                                                                  |                                                   |           |                                           |                                                                                      |                     |          |          |
| Backup SIP Au                                                                                                    | th Password 2:                                                                            |                                                   |           | Code                                      | c Selection                                                                          | 1                   |          |          |
| Remote SIP Po                                                                                                    | rt:                                                                                       | 5060                                              |           | Force Se                                  | lected Codec: 🗹                                                                      |                     |          |          |
| Local SIP Port:                                                                                                    |                                                                                           | 5060                                              |           | Codec:                                    | PCN                                                                                  | ИU (G.711, u-law) ' | •        |          |
| Outbound Prox                                                                                                    | cy:                                                                                       | sip20.ringcentral.com                             |           |                                           |                                                                                      |                     |          |          |
| Outbound Prox                                                                                                    | y Port:                                                                                   | 5090                                              |           | DTC                                       | Catting                                                                              |                     |          |          |
|                                                                                                    |                                                                                           |                                                   |           | RIF                                       | Settings                                                                             |                     |          |          |
| Disable rport D                                                                                                    | iscovery:                                                                                 |                                                   |           | RTP                                       | 10500                                                                                |                     |          |          |
| Re-registration                                                                                                    | Interval (in secon                                                                        | ads): 30                                          |           | (even)                                    | :                                                                                    |                     |          |          |
| Unregister on F                                                                                                    | Boot:                                                                                     | ash oo                                            |           | Jitter                                    | 50                                                                                   |                     |          |          |
| Keep Alive Per                                                                                                    | iod:                                                                                      | 0                                                 |           | Buffer                                    |                                                                                      |                     |          |          |
| Comparison of the second second secon | rt:<br>cy Port:<br>liscovery:<br>s:<br>.Interval (in secon<br>Boot:<br>iod:<br>Toggle Hel | 5060<br>sip20.ringcentral.com<br>5090<br>1ds): 30 |           | RTP<br>Port<br>(even)<br>Jitter<br>Buffer | • Settings<br>10500<br>:<br>:<br>:<br>:<br>:<br>:<br>:<br>:<br>:<br>:<br>:<br>:<br>: | MU (G.711, u-law) · |          |          |

## Autoprovisioning

If you are autoprovisioning the SPA, use the SIP Settings in the autoprovisioning template to register the SPA with RingCentral.

An autoprovisioning template is provided in the respective firmware folder available on the **Downloads** tab of the product webpage here: http://www.cyberdata.net/voip/011233/

Be sure to use the autoprovisioning template for the firmware version running on the SPA. The firmware version can be verified on the <u>Home page of the web interface</u>.

Refer to the Operations Guide for instructions on autoprovisioning configuration.

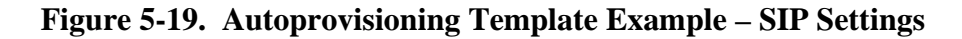

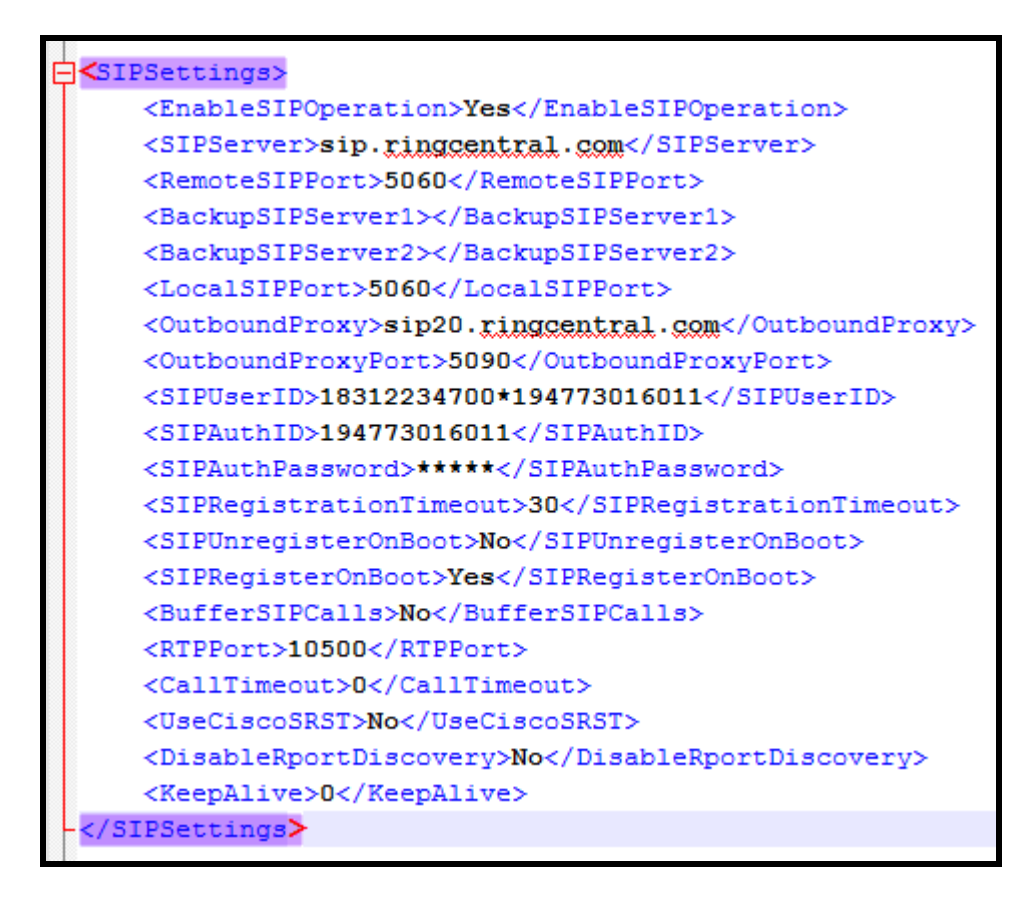

**Note:** These example values are published only for reference. The SIPAuthPassword value should be the actual value from the <u>Generic Paging Device Provisioning</u> popup window.

## Verify the Paging Extension is Registered

After the SPA has rebooted and initialized to store changes, refresh the Home page of the web interface. Your device should show as **[Registered with SIP Server]** in green text on the bottom of the Home Page of the web interface as well as at the top of the SIP Configuration page next to *Enable SIP Operation*. See Figure 5-17 and Figure 5-18.

Additionally, you may verify the paging extension is registered with RingCentral through the Admin Portal. From the **Phones & Devices** menu, select **Devices** and the Paging Device you just created for the SPA. The status should show as "online" in the **Device Details**.

| <b>RingCentral</b> |                       |                                |                                     | D Ext. 101 Admin Portal V | Support   Log Out |
|--------------------|-----------------------|--------------------------------|-------------------------------------|---------------------------|-------------------|
| Phone System Users | Analytics Call Log    | Billing Tools ~                |                                     | R                         | .°. 🕻 🗉           |
| Company Info       | User Phones Com       | mon Area Phones Paging Devices | Shared Lines Unassigned             |                           |                   |
| Phone Numbers      | Search Paging Devices | Q Status ~                     |                                     |                           | + Add Device      |
| Auto-Receptionist  | 🗎 Delete              |                                |                                     |                           |                   |
| -                  | Status                | Name                           | <ul> <li>Assigned Groups</li> </ul> |                           | Operation         |
| 9 Group(s)         |                       | CyberData Paging Amp           | CyberData Paging Gro                | up                        | Delete            |
| U Other(s)         |                       | CyberData SIP Paging Adapter   | CyberData Paging Gro                | Jup                       | <u>Delete</u>     |
| Phones & Devices   | □ ⊗                   | CyberData SIP Paging Server    | Interop                             |                           | <u>Delete</u>     |
|                    |                       | Paging Amp Nightringer         | CyberData Paging Gro                | pup                       | Delete            |

**Figure 5-20. Device Details – Status** 

#### **Bypass Voice-Prompted Paging Menu**

There is one final step after registering the paging extension for auto-answer paging. On default, a caller to the SPA's primary extension will be voice-prompted to enter digits into an IP phone for paging menu selections. The paging menu also prompts the the opportunity to enter a security code if enabled.

When provisioned as a RingCentral Paging Device, it is necessary to configure the SPA to bypass the paging menu and disable the Security Code (disabled on default) in order to allow the SPA to auto-answer calls to the RingCentral Paging Only group for live paging. Otherwise, the SPA will wait to receive paging menu selections that are not possible to send to a Paging Device. This results in a failed page. <u>RingCentral Paging Devices cannot receive DTMF digits during a call to the Paging Only group</u>.

The necessary settings to disable are located on the **Device Configuration** page of the web interface. Make sure the *Bypass DTMF Menus (Go straight to page)* is checked and *Require Security Code* is unchecked (unchecked on default) or else pages to the SPA will not be played out of the attached analog devices.

| Home             | Device                | Network        | SIP              | Multicast | Fault      | Audiofiles         | Events           | Autoprov | Firmware |
|------------------|-----------------------|----------------|------------------|-----------|------------|--------------------|------------------|----------|----------|
|                  |                       |                |                  |           |            |                    |                  |          |          |
|                  |                       | Cy             | ber              | Dat       | a v        | 3.1 S              | <b>SPA</b>       |          |          |
|                  |                       |                |                  |           |            |                    |                  |          |          |
|                  |                       |                |                  |           |            |                    |                  |          |          |
| Line-in S        | ettings               |                |                  |           | Relay      | Settings           |                  |          |          |
| Enable Line-in   | to Line-out Loopback  | k 🖸            |                  |           | Activate I | Relay on Local Aud | lio: 🖸           |          |          |
|                  |                       |                |                  |           |            |                    |                  |          |          |
| <b>Clock Se</b>  | ttings                |                |                  |           | DTMF       | Settings           |                  |          |          |
| Set Time with N  | ITP server on boot:   |                |                  |           | DTMF Du    | ration:            |                  | 500      |          |
| NTP Server:      |                       | north-america. | pool.ntp.org     |           | Bypass D   | TMF Menus (Go st   | raight to page): | <b>₹</b> |          |
| Posix Timezone   | e String (see manual) | ): PST8PDT,M3. | 2.0/2:00:00,M11. | 1.        | Send pre   | -configured DTMF 1 | for Analog Zone: | Ð        |          |
| Periodically sys | nc time with server:  |                |                  |           | Zone:      |                    |                  |          |          |
| Time update pe   | riod (in hours):      | 24             |                  |           | Manual D   | TMF Entry for Anal | log Zone:        |          |          |
| Current Time:    |                       | 17:01:39       |                  |           | Require S  | Security Code:     |                  |          |          |
|                  |                       |                |                  |           | Security   | Code:              |                  |          |          |
| Misc Set         | tings                 |                |                  |           |            |                    |                  |          |          |
| Device Name:     |                       | CyberData SP   | A                |           |            |                    |                  |          |          |
| Beep on Init:    |                       |                |                  |           |            |                    |                  |          |          |
| Beep on Page:    | (NOT recommended      | ✓              |                  |           |            |                    |                  |          |          |
| Disable HTTPS    | (NOT recommended      | <b>9. –</b>    |                  |           |            |                    |                  |          |          |
|                  |                       |                |                  |           |            |                    |                  |          |          |
| Test Audio       | Test Relay            |                |                  |           |            |                    |                  |          |          |
| Save Reb         | oot Toggle Help       |                |                  |           |            |                    |                  |          |          |

**Figure 5-21. Device Configuration** 

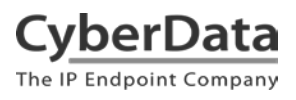

Alternately, set *Bypass DTMF* to **Yes** and *Use Security Code* to **No** under **DeviceSettings** in the autoprovisioning template if you are autoprovisioning the SPA.

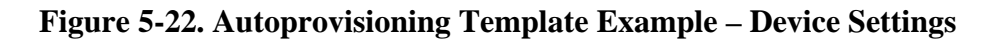

| (Device Settings)                                         |
|-----------------------------------------------------------|
| <pre>cpevicepercrugs&gt;</pre>                            |
| <disablehttps>Yes</disablehttps>                          |
| <activaterelayonlocalaudio>No</activaterelayonlocalaudio> |
| <beeponinitialization>No</beeponinitialization>           |
| <beepbeforepage>No</beepbeforepage>                       |
| <enablelineloopback>No</enablelineloopback>               |
| <dtmfduration>500</dtmfduration>                          |
| <bypassdtmf>Yes</bypassdtmf>                              |
| <allowzoneentry>No</allowzoneentry>                       |
| <usesecuritycode>No</usesecuritycode>                     |
| <pagesecuritycode></pagesecuritycode>                     |
| -                                                         |

**Note:** While a security code cannot be used when the SPA's primary extension is provisioned as a Paging Device, you can restrict users allowed to page through the <u>Paging Only group's Paging menu</u> in the RingCentral Admin Portal.

## **Beep on Page**

RingCentral sends a beep before transmitting the voice page made by the caller to the Paging Only group. It is not necessary to enable *Beep on Page*, also known as *BeepBeforePage* in the autoprovisioning template, on the SPA. This setting is disabled on default.

If you are hearing an unusual sounding beep before voice pages play when making a call to the Paging Only group, disable the SPA's *Beep on Page*.

This setting is located on the **Device Configuration** page of the web interface (see Figure 5-21). It is also listed under **DeviceSettings** in the autoprovisioning template (see Figure 5-22).

## Make a Test Call

Once your primary extension has registered with RingCentral, you may use any allowed RingCentral phone to dial the paging extension.

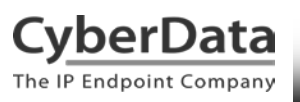

## 6.0 Configuration Procedure: Voice-Prompted Paging

When an installation requires more flexibility than auto-answer live paging, the SPA's primary extension can be provisioned as an IP phone associated with a user extension. Provisioning as a IP Phone allows the caller to receive audio from the SPA to hear voice prompts from the SPA's paging menu or enter DTMF digits for paging menu selections.

Provision the SPA's extension as an IP phone to enable the following features:

- Playing up to 9 configurable stored pages
- Security code

#### Add an IP Phone

This section describes the process of creating a user, provisioning an IP phone, and registering the primary extension that you will use for paging with RingCentral. First, you must designate a RingCentral User for the SPA.

Use the following steps to create a user and provision an IP phone for the primary extension through the RingCentral Admin Portal.

1. Login to the RingCentral Admin Portal at <u>https://service.ringcentral.com</u>.

| RingCentral®                                    | <b>RingCentral</b> <sup>*</sup>  |
|-------------------------------------------------|----------------------------------|
|                                                 | Sign In                          |
|                                                 | (831) 223-4700                   |
| alle all alle                                   | Next                             |
| Discontral                                      | Or sign in with                  |
| RingCentral<br>Referral Program                 | G Google ⊖ Single Sign-on        |
| Refer a new customer and earn valuable rewards. | New to RingCentral? Sign up here |
| Refer                                           |                                  |

## Figure 6-1. RingCentral Admin Portal Login

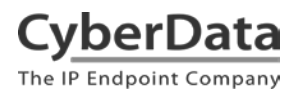

2. Select Users, and then press the Add User button.

|                                 |                 | rig              | ui e 5-2. P    | iuu '  | USEI Dull        | UII            |               |                |                   |
|---------------------------------|-----------------|------------------|----------------|--------|------------------|----------------|---------------|----------------|-------------------|
| <b>RingCentral</b> <sup>*</sup> |                 |                  |                |        | S CyberData ∽    | (831) 223-4700 | Ext. 101 Admi | n Portal 🗸 🛛 G | et Help   Log Out |
| Phone System Users              | Reports 🗸 🔿     | Call Log Billing | Tools 🗸        |        |                  |                |               | R              | .°. 🕻 🗉           |
| Juser list                      | Users With Exte | nsions Unassign  | ed Extensions  |        |                  |                |               |                |                   |
| Roles                           | Search Users    | ۹                | Status ~       | Role   | s v              |                | + Add User    | ↓ Download Us  | er List           |
| User groups                     | ⊕ Delete ✓      | Enable × Disable | e 📿 Resend Inv | rite 📧 | Apply Templates  |                |               |                |                   |
| A= Templates                    | Status          | Name ~           | Number         | Ext.   | Roles            | Department     | Msg.          |                | 0                 |
|                                 | . 🖉             | Available User2  |                | 945    | Standard (Intern |                | 0 / 0         |                | Disable           |
|                                 | •               | Cameron Device   | (831) 272-0654 | 934    | Standard (Intern |                | 0 / 0         | Resend In      | vite Delete       |
|                                 | •               | Cameron Nightr   | (831) 272-0641 | 935    | Standard (Intern |                | 0/0           | Resend In      | nvite Delete      |
|                                 |                 | Cameron Snom     | (831) 233-3994 | 932    | Super Admin      |                | <u>3/3</u>    |                | Disable           |
|                                 |                 | CyberData Cor    | (303) 872-5806 | 101    | Super Admin      |                | <u>9/9</u>    |                |                   |
|                                 |                 | Group User       |                | 943    | Standard (Intern |                | <u>3/3</u>    |                | Disable           |
|                                 |                 | Interop Polyco   | (831) 975-2610 | 104    | Standard (Intern |                | <u>1/1</u>    |                | Disable           |
|                                 |                 | Interop Snom360  | (831) 233-3992 | 103    | Super Admin      |                | <u>5/5</u>    |                |                   |
|                                 |                 | Interop Strobe   | (669) 900-4551 | 942    | Standard (Intern |                | <u>1/1</u>    |                | Disable           |
|                                 |                 | Kenny phone 2    | (831) 741-4265 | 938    | Standard (Intern |                | 2/2           |                | Disable           |
|                                 |                 | Kenny phone 3    | (831) 272-0630 | 939    | Standard (Intern |                | <u>6/6</u>    |                | Disable           |

#### Figure 5-2. Add User Button

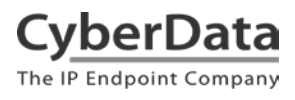

3. A popup window labeled Add User will appear. Select a location then press Next.

Figure 5-3. Add User Popup

|                                               | Add Users  |             |                    |                |        |      |
|-----------------------------------------------|------------|-------------|--------------------|----------------|--------|------|
|                                               | 1 Location | 2 Add Users | 3 Shipping Address | 4 Confirmation |        |      |
| Select a Location                             |            |             |                    |                |        |      |
| <ul> <li>Domestic</li> <li>Interna</li> </ul> | tional     |             |                    |                |        |      |
|                                               |            |             |                    |                |        |      |
|                                               |            |             |                    |                |        |      |
|                                               |            |             |                    |                |        |      |
|                                               |            |             |                    |                | Cancel | Next |

**4** In the subsection **Add Users with Phones**, select the number of users, state, area code, and device.

## **Figure 5-4. Pick a Phone Number**

| Add Users                  |                                      |                  |                     |   |                   |      |      |  |
|----------------------------|--------------------------------------|------------------|---------------------|---|-------------------|------|------|--|
|                            | ✓ Location                           | 2 Add Users      | 3 Shipping Address  | 4 | Confirmation      |      |      |  |
| Add Users With Phones      | Add Users Without Phones             | 3                |                     |   |                   |      |      |  |
| Account Status             |                                      |                  |                     |   |                   |      |      |  |
| Your plan: 20 - 99 Users   | Used: 25 Available:                  | 0 Availab        | le for purchase: 74 |   |                   |      |      |  |
| You can add multiple users | at a time if they will all use the s | ame area code. J | Learn More          |   |                   |      |      |  |
| Number of Users            | State                                | Area             | Code                |   | Device            |      |      |  |
| 1                          | Select                               | ▼ Sel            | ect                 | • | Select a Device > |      | Add  |  |
|                            |                                      |                  |                     |   |                   |      |      |  |
|                            |                                      |                  |                     |   |                   | Back | Next |  |

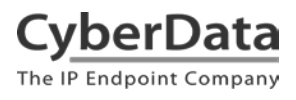

5. You will be asked to select a phone type. Choose **Other Phones**, and then make sure **Existing Phone** is selected. Press **Select**.

| < Back                                    | Add Users - Select a Device                                                           |   |
|-------------------------------------------|---------------------------------------------------------------------------------------|---|
| Select a Device                           |                                                                                       |   |
| Desktop Phones                            | Other Phones                                                                          |   |
| Price                                     | sting Phone<br>: FREE<br>: FREE<br>Price: FREE<br>Price: FREE                         |   |
| Existing Phone<br>Select this option if y | Purchase - \$0.00 you have your own unlocked SIP compatible device you'd like to use. | × |
|                                           |                                                                                       |   |

## **Figure 5-5. Select Phone Type**

6. Next, you will be taken to a six-step ordering process to set up a RingCentral Digital Line. Click the **Select** button to choose an **Existing Phone** and follow the steps in the ordering window to complete your order.

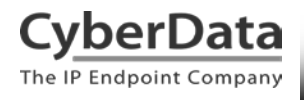

7. From the **Phones & Devices** menu, select **User Phones** and select the user phone designated for the paging server. Click **Setup and Provision**.

| <b>RingCentral</b>       |           |                                      |                  | ✓ CyberData ∨   (8      | 31) 223-4700 Ext. 101 | Admin Portal V Support   Log Out |
|--------------------------|-----------|--------------------------------------|------------------|-------------------------|-----------------------|----------------------------------|
| Phone System Users       | Analytics | Call Log Billing Tools V             |                  |                         |                       | R .º. 🕻 🗉                        |
| Company Info             | User Pho  | ones Common Area Phones Pa           | iging Devices Sh | nared Lines Unas        | signed                |                                  |
| Phone Numbers            | Search U  | Jser Phones Q Status                 | ~ Devi           | ce ~                    |                       | + Add Device                     |
| Q Auto-Receptionist      | Status    | Device ~                             | Assigned         | Phone Number            | Serial No.            | Operation                        |
|                          | 8         | Cameron Device                       | Cameron Device   | (831) 272-0654          | N/A                   | Setup & Provision                |
| 9 Group(s)<br>0 Other(s) | 8         | Cameron Nightringer                  | Cameron Nightri  | (831) 272-0641          | N/A                   | Setup & Provision                |
| _                        | 8         | Cameron Snom                         | Cameron Snom     | (831) 233-3994          | N/A                   | Setup & Provision                |
| Phones & Devices         | 8         | Christina Polycom/V/X300             | Interop Polycom  | (831) 975-2610          | 0004F289C3B8          |                                  |
|                          | 8         | CyberData Nightringer Existing Phone | CyberData Night  | (831) 609-4948          | N/A                   | Setup & Provision                |
|                          | 8         | CyberData Outdoor Intercom           | CyberData Pagin  | (831) 610- <b>4</b> 933 | N/A                   | Setup & Provision                |
|                          | 8         | CyberData Paging Server NightRinger  | Paging Server    | (831) 233-3993          | N/A                   | Setup & Provision                |
|                          | 8         | CyberData SIP Paging Adapter         | Kenny phone 3    | (831) 272-0630          | N/A                   | Setup & Provision                |

#### **Figure 5-6. Setup and Provision**

8. A popup window labeled **Assisted provisioning – Step 1** will appear. Select **Other Phone** and click **Next**.

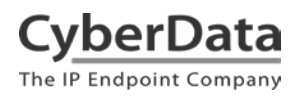

Doc. 931050D Page 35

## Figure 6-8. Assisted provisioning – Step 1

| Setup & Provisioning                                                                                                    |    |  |  |  |  |  |
|----------------------------------------------------------------------------------------------------|----|--|--|--|--|--|
| 1 Select Device 2 Provisioning 3 Finish                                                                                                    |    |  |  |  |  |  |
| In addition to the devices RingCentral sells pre-provisioned, RingCentral supports assisted provisioning for additional models. If your model is not available via assisted provisioning, RingCentral may have documented how to manually configure it. Please see the <u>office devices</u> page for more information.<br>Select your phone model to begin:<br>Cisco / Linksys IP Devices Polycom IP Phones Yealink IP Phones Other Phones |    |  |  |  |  |  |
| Existing Phone<br>Select                                                                                                    |    |  |  |  |  |  |
| Cance                                                                                                    | əl |  |  |  |  |  |

9. A popup window labeled **Assisted Generic IP Phone/Adaptor Provisioning** will appear. You will use the provisioning information to register the primary extension with RingCentral.

## Figure 6-9. IP Phone Provisioning Information

|   | Setup & Provisioning                     |                                                                                                |       |  |  |  |
|---|------------------------------------------|------------------------------------------------------------------------------------------------|-------|--|--|--|
|   |                                          | ✓ Select Device ✓ Provisioning 3 Finish                                                        |       |  |  |  |
|   | To configure your device to connect to t | ne RingCentral service, you will need to program it with the following information.            |       |  |  |  |
|   | The steps for programming will vary from | n device to device, so please check with your device's manufacturer for specific instructions. |       |  |  |  |
|   | Field                                    | Value                                                                                          |       |  |  |  |
|   | SIP Domain                               | sip.ringcentral.com:5060                                                                       |       |  |  |  |
|   | Outbound Proxy                           | SIP10.ringcentral.com:5090 ~                                                                   |       |  |  |  |
|   | User Name                                | 18312720630                                                                                    |       |  |  |  |
|   | Password                                 |                                                                                                |       |  |  |  |
|   | Authorization ID                         | 56279319011                                                                                    |       |  |  |  |
|   |                                          |                                                                                                |       |  |  |  |
| 1 |                                          |                                                                                                |       |  |  |  |
|   |                                          | Done                                                                                           |       |  |  |  |
|   |                                          | איש איז איז איז איז איז איז איז איז איז איז                                                    | Setun |  |  |  |

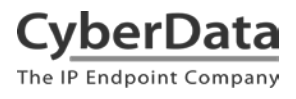

Note: The Password has been obscured. These values are published only for reference.

#### **SIP Fields Table**

Use the following table to determine how the RingCentral SIP field values above correlate to the CyberData SIP field values.

| Table 6-2 | 1. SIP Fields Table |
|-----------|---------------------|
|           |                     |

| CyberData SIP Field   | RingCentral SIP Field                                 |
|-----------------------|-------------------------------------------------------|
| SIP Server            | SIP Domain (without colon and port number)            |
| SIP User ID           | User Name                                             |
| Authenticate ID       | Authorization ID                                      |
| Authenticate Password | Password                                              |
| Outbound Proxy        | Outbound Proxy address before colon                   |
| Outbound Proxy Port   | Port number following colon in Outbound Proxy address |

#### **Configure SIP Parameters**

If you are configuring through the web interface, use the following steps to login to the web interface of your SPA and register the primary extension with RingCentral.

**1.** Click **Launch Browser** from the CyberData Discovery Utility or point your browser to the CyberData device's IP address to access the Home Page of the web interface.

2. Enter the web login credentials when prompted and click the Log In button.

**3.** On the Home Page, click **SIP Config** on the left-hand side of your screen to access the SIP Configuration page.

**4**. Enter the provisioning information from the <u>Assisted Generic IP Phone</u> <u>Provisioning</u> popup window. Use <u>Table 6-1</u> to enter RingCentral SIP values into the proper CyberData SIP fields.

Note the *Local SIP Port* is set to 5060 on default and is used by the SPA as its source port for the primary extension configured on this page.

5. Set the *Re-registration Interval (in seconds)* to 30 seconds.

6. Set the *Keep Alive Period* to 0.

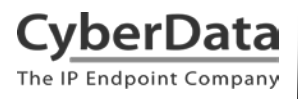

Doc. 931050D Page 37

- 7. Enable *Force Codec Selection* and use **PCMU**.
- 8. Click Save and Reboot to store changes.

## Figure 6-10. SIP Configuration

| Home                                                                                        | Device                                                 | Network                       | SIP      | Multicast | Fault                                     | Audiofiles                                             | Events                       | Autoprov | Firmware |
|---------------------------------------------------------------------------------------------|--------------------------------------------------------|-------------------------------|----------|-----------|-------------------------------------------|--------------------------------------------------------|------------------------------|----------|----------|
|                                                                                             | CyberData v3.1 SPA                                     |                               |          |           |                                           |                                                        |                              |          |          |
| SIP Setti                                                                                   | nas                                                    |                               |          |           | Nigh                                      | tringer Setti                                          | nas                          |          |          |
| Enable SIP ope<br>Register with a                                                           | eration:<br>SIP Server:                                | <b>v</b>                      |          |           | Enable I<br>SIP Serv                      | lightringer:<br>ver:                                   | 10.0.0.2                     | 53       |          |
| Primary SIP Se                                                                              | rver:                                                  | sip.ringcentra                | l.com    |           | Remote<br>Local SI                        | SIP Port:<br>P Port:                                   | 5060<br>5061                 |          |          |
| Primary SIP Au<br>Primary SIP Au                                                            | ith ID:<br>ith Password:                               | 56279319011<br>•••••          |          | _         | Outbour<br>Outbour                        | id Proxy:<br>id Proxy Port:                            | 0                            |          |          |
| Backup SIP Se<br>Backup SIP Us<br>Backup SIP Au                                             | rver 1:<br>er ID 1:<br>th ID 1:                        |                               |          |           | Authent<br>Authent<br>Re-regis            | icate ID:<br>icate Password:<br>tration Interval (in s | 241<br>•••••<br>econds): 360 |          |          |
| Backup SIP Au<br>Backup SIP Se<br>Backup SIP Us                                             | th Password 1:<br>rver 2:<br>er ID 2:                  |                               |          |           | Call  <br>Termina                         | Disconnecti<br>te Call after delay: 0                  | on                           |          |          |
| Backup SIP Au<br>Backup SIP Au                                                              | th ID 2:<br>th Password 2:                             |                               |          |           | Code                                      | c Selection                                            |                              |          |          |
| Remote SIP Po<br>Local SIP Port:                                                            | rt:                                                    | 5060<br>5060<br>sip20 ringcen | tral.com |           | Force So<br>Codec:                        | elected Codec: 🗹<br>PCM                                | IU (G.711, u-law)            | •        |          |
| Outbound Prox                                                                               | ky Port:                                               | 5090                          |          |           | RTF                                       | P Settings                                             |                              |          |          |
| Disable rport D<br>Buffer SIP Call:<br>Re-registration<br>Unregister on E<br>Keep Alive Per | iiscovery:<br>s:<br>Interval (in seco<br>Boot:<br>iod: | nds): 30<br>0                 |          |           | RTP<br>Port<br>(even)<br>Jitter<br>Buffer | 10500<br>:<br>:<br>50                                  |                              |          |          |
| Save                                                                                        | oot Toggle He                                          | łp                            |          |           |                                           |                                                        |                              |          |          |

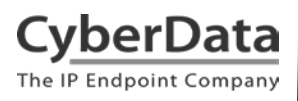

### Autoprovisioning

If you are autoprovisioning the paging server, use the SIP Settings in the autoprovisioning template to register the primary extension with RingCentral.

#### Figure 6-11. Autoprovisioning Template Example – SIP Settings

| SIPSettings>                                            |
|---------------------------------------------------------|
| <pre><enablesipoperation>Yes</enablesipoperation></pre> |
| <pre><sipserver>sip.ringcentral.com</sipserver></pre>   |
| <remotesipport>5060</remotesipport>                     |
| <backupsipserver1></backupsipserver1>                   |
| <backupsipserver2></backupsipserver2>                   |
| <localsipport>5060</localsipport>                       |
| <outboundproxy>sip20.ringcentral.com</outboundproxy>    |
| <outboundproxyport>5090</outboundproxyport>             |
| <sipuserid>18312720630</sipuserid>                      |
| <sipauthid>56279319011</sipauthid>                      |
| <sipauthpassword>*****</sipauthpassword>                |
| <sipuserid2></sipuserid2>                               |
| <sipauthid2></sipauthid2>                               |
| <sipauthpassword2></sipauthpassword2>                   |
| <sipuserid3></sipuserid3>                               |
| <sipauthid3></sipauthid3>                               |
| <sipauthpassword3></sipauthpassword3>                   |
| <sipregistrationtimeout>30</sipregistrationtimeout>     |
| <sipregisteronboot>Yes</sipregisteronboot>              |
| <buffersipcalls>No</buffersipcalls>                     |
| <rtpport>10500</rtpport>                                |
| <jitterbuffer>50</jitterbuffer>                         |
| <calltimeout>0</calltimeout>                            |
| <useciscosrst>No</useciscosrst>                         |
| <disablerportdiscovery>No</disablerportdiscovery>       |
| <natpingoptions>No</natpingoptions>                     |
| <keepalive>0</keepalive>                                |
| <defaultcodec>1</defaultcodec>                          |
| -                                                       |

**Note:** These example values are published only for reference. The SIPAuthPassword value should be the actual value from the <u>Assisted Generic IP Phone Provisioning</u> popup window.

## Verify the Primary Extension Is Registered

After the SPA has rebooted and initialized to store changes, refresh the Home page of the web interface. Your device should show as **[Registered with SIP Server]** in green text on the bottom of the Home Page of the web interface as well as at the top of the SIP Configuration page next to *Enable SIP Operation*. See Figure 5-17 and Figure 6-10.

Additionally, you may verify the primary extension is registered with RingCentral through the Admin Portal. From the **Phones & Devices** menu, select **User Phones** and the IP Phone you just created for the SPA. The status should show as "online" in the **Phone Details**.

| <b>RingCentral</b>       |           |                                            |                 | S CyberData ∽ ∣ (831 | ) 223-4700 Ext. 101 | Admin Portal V Support   Log Out |
|--------------------------|-----------|--------------------------------------------|-----------------|----------------------|---------------------|----------------------------------|
| Phone System Users       | Analytics | Call Log Billing Tools ~                   |                 |                      |                     | R°. E                            |
| Company Info             | User Pho  | nes Common Area Phones Pa                  | ging Devices Sh | ared Lines Unassig   | gned                |                                  |
| V Phone Numbers          | Search L  | Jser Phones Q Status                       | ~ Devi          | ce v                 |                     | + Add Device                     |
| Q Auto-Receptionist      | Status    | Device ~                                   | Assigned        | Phone Number         | Serial No.          | Operation                        |
|                          | 8         | Cameron Device                             | Cameron Device  | (831) 272-0654       | N/A                 | Setup & Provision                |
| 9 Group(s)<br>0 Other(s) | 8         | Cameron Nightringer                        | Cameron Nightri | (831) 272-0641       | N/A                 | Setup & Provision                |
| _                        | 0         | Cameron Snom                               | Cameron Snom    | (831) 233-3994       | N/A                 | Setup & Provision                |
| Phones & Devices         | 0         | Christina Polycom/V/X300                   | Interop Polycom | (831) 975-2610       | 0004F289C3B8        |                                  |
|                          | 8         | CyberData Nightringer Existing Phone       | CyberData Night | (831) 609-4948       | N/A                 | Setup & Provision                |
|                          | 8         | CyberData Outdoor Intercom                 | CyberData Pagin | (831) 610-4933       | N/A                 | Setup & Provision                |
|                          | 8         | <u>CyberData Paging Server NightRinger</u> | Paging Server   | (831) 233-3993       | N/A                 | Setup & Provision                |
|                          | ٢         | CyberData SIP Paging Adapter               | Kenny phone 3   | (831) 272-0630       | N/A                 | Setup & Provision                |

#### **Figure 6-12. Phone Details – Status**

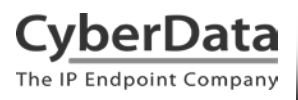

## Verify Paging Menu Is Enabled

Before making a test call, be sure to verify the paging menu is enabled. The setting *Bypass DTMF Menus (Go straight to page)* is located on the **Device Configuration** page of the web interface. Make sure this setting is unchecked. On default, *Bypass DTMF Menus (Go straight to page)* is disabled.

#### Figure 6-13. Enabled Paging Menu

| Home               | Device            | Network          | SIP             | Multicast | Fault             | Audiofiles         | Events           | Autoprov                                                                                                    | Firmware |
|--------------------|-------------------|------------------|-----------------|-----------|-------------------|--------------------|------------------|----------------------------------------------------------------------------------------------------|----------|
| CyberData v3.1 SPA |                   |                  |                 |           |                   |                    |                  |                                                                                                    |          |
| Line-in So         | ettinas           |                  |                 |           | Relay             | / Settinas         |                  |                                                                                                    |          |
| Enable Line-in t   | to Line-out Loopt | back 🗌           |                 |           | Activate          | Relay on Local Aud | lio: 🗌           |                                                                                                    |          |
|                    |                   |                  |                 |           |                   |                    |                  |                                                                                                    |          |
| Clock Set          | ttings            |                  |                 |           | DTM               | F Settings         |                  |                                                                                                    |          |
| Set Time with N    | TP server on boo  | ot: 🗆            |                 |           | DTMF D            | uration:           |                  | 500                                                                                                    |          |
| NTP Server:        |                   | north-america    | a.pool.ntp.org  |           | Bypass            | DTMF Menus (Go st  | raight to page): |                                                                                                    |          |
| Posix Timezone     | String (see man   | ual): PST8PDT,M3 | 3.2.0/2:00:00,№ | 111.1.    | Send pre          | e-configured DTMF  | for Analog Zone: |                                                                                                    |          |
| Periodically syn   | ried (in hours):  | er: 04           |                 |           | Zone:<br>Manual I | TME Entry for Ana  | log Zone:        |                                                                                                    |          |
| Current Time:      | nou (in nours).   | 17:28:34         |                 |           | Require           | Security Code:     | log zone.        | <ul> <li>Image: A start of the start of the start of</li></ul> |          |
|                    |                   |                  |                 |           | Security          | Code:              |                  |                                                                                                    |          |
| Misc Sett          | ings              |                  |                 |           |                   |                    |                  |                                                                                                    |          |
| Device Name:       |                   | CyberData S      | PA              |           |                   |                    |                  |                                                                                                    |          |
| Beep on Init:      |                   |                  |                 |           |                   |                    |                  |                                                                                                    |          |
| Beep on Page:      | (NOT recommon     | ded):            |                 |           |                   |                    |                  |                                                                                                    |          |
| Test Audio         | Test Relay        | p                |                 |           |                   |                    |                  |                                                                                                    |          |

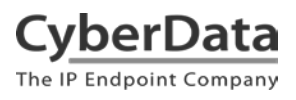

If you are autoprovisioning the SPA, set *Bypass DTMF* to **No** under **DeviceSettings** in the autoprovisioning template.

## Figure 6-14. Autoprovisioning Example – Enabled Paging Menu

| <disablehttps>Yes</disablehttps>                                        |    |
|-------------------------------------------------------------------------|----|
| <activaterelayonlocalaudio>No<td>&lt;٥</td></activaterelayonlocalaudio> | <٥ |
| <beeponinitialization>No</beeponinitialization>                         |    |
| <beepbeforepage>Yes</beepbeforepage>                                    |    |
| <enablelineloopback>No</enablelineloopback>                             |    |
| <pre><dtmfduration>500</dtmfduration></pre>                             |    |
| <bypassdtmf>No</bypassdtmf>                                             |    |
| <allowzoneentry>No</allowzoneentry>                                     |    |
| <usesecuritycode>Yes</usesecuritycode>                                  |    |
| <pagesecuritycode>12345</pagesecuritycode>                              |    |
| -                                                                       |    |
|                                                                         |    |

## Make a Test Call

Once your primary extension has registered with RingCentral and you have configured the appropriate Device settings for the installation, you may use any RingCentral phone to dial the primary extension.

## 7.0 Configuration Procedure: Nightringer

## What is a Nightringer?

The CyberData SIP Paging Adapter offers a secondary SIP extension called **Nightringer** in addition to the primary extension used for paging.

The Nightringer plays a customizable ring tone when an incoming call is detected. The Nightringer extension can be added to ring groups for simultaneous ringing. When added to a ring group, the Nightringer will ring until a ring group member picks up the call. The Nightringer stops ringing when the call is answered by a ring group member or when the caller disconnects before a ring group member picks up the call. The Nightringer extension cannot answer a call.

## **Provisioning Nightringer with RingCentral**

Provisioning a Nightringer extension with RingCentral requires creating a user and provisioning an IP phone in the same manner as the primary extension in <u>Section 6.0 "Configuration</u> <u>Procedure: Voice-Prompted Paging"</u>. Therefore, if you plan to use the Nightringer extension in addition to voice prompted paging, then you will need a total of two RingCentral users associated with IP Phones.

It is important to note the Primary Extension and Nightringer Extension must use separate sets of SIP extension parameters. That is, each must be assigned their own SIP extension. The Nightringer cannot use the same provisioning information already in use by the Primary Extension (and vice versa).

To be clear, when integrating with RingCentral <u>the Nightringer extension must be provisioned as</u> <u>an IP phone</u> rather than a Paging Device in order to allow the Nightringer to ring.

If the Nightringer is provisioned and registered as a Paging Device, the Nighringer will only ring for 2 seconds before the call is cancelled by the RingCentral server. Thus, it is necessary to provision the Nightringer as an IP phone for full functionality. Please consult with RingCentral for costs associated with IP phone provisioning on your account.

Once you have created a user and associated an IP phone for the Nightringer extension, refer to the popup window labeled **Assisted Generic IP Phone/Adaptor Provisioning** that appears after following assisted provisioning steps for the Nightringer. You will use the provisioning information to register the Nightringer extension with RingCentral.

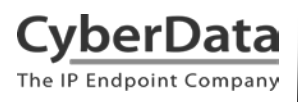

## Add an IP Phone

To provision the amplifier's Nightringer extension, add a RingCentral Existing Phone through the RingCentral Admin Portal.

First, you must designate a RingCentral User for the Nightringer.

1. From the **[n]** Users menu, click the **Add** button.

| <b>RingCentral</b> |                                             | ♥ CyberData ~   (831) 223-470 | 10 Ext. 101 Admin Portal 🗸 Get Help   Log Out |
|--------------------|---------------------------------------------|-------------------------------|-----------------------------------------------|
| Phone System Users | Reports v Call Log Billing Tools v          |                               | R "ů, 🕻 🇉                                     |
| Juser list         | Users With Extensions Unassigned Extensions |                               |                                               |
| Roles              | Search Users Q Status                       | V Roles V                     | + Add User                                    |
| User groups        |                                             | nvite 🗉 Apply Templates       |                                               |
| A= Templates       | 🗐 Status Name ~ Number                      | Ext. Roles Department         | Msg. ©                                        |
|                    | Available User2                             | 945 Standard (Intern          | 0 / 0 Disable                                 |
|                    | Cameron Device (831) 272-0654               | 934 Standard (Intern          | 0 / 0 Resend Invite Delete                    |
|                    | Cameron Nightr (831) 272-0641               | 935 Standard (Intern          | 0 / 0 Resend Invite   Delete                  |
|                    | Cameron Snom (831) 233-3994                 | 932 Super Admin               | <u>3/3</u> Disable                            |
|                    | CyberData Cor (303) 872-5806                | 101 Super Admin               | <u>9/9</u>                                    |

## Figure 6-1. Add User Button

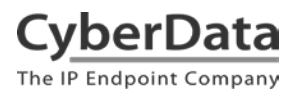

2. A popup window labeled Add User will appear. Choose the user location then press next.

|                   | Add Users  |             |                    |                |        |      |  |  |
|-------------------|------------|-------------|--------------------|----------------|--------|------|--|--|
|                   | 1 Location | 2 Add Users | 3 Shipping Address | 4 Confirmation |        |      |  |  |
| Select a Location |            |             |                    |                |        |      |  |  |
| Obmestic O Inter  | national   |             |                    |                |        |      |  |  |
|                   |            |             |                    |                |        |      |  |  |
|                   |            |             |                    |                |        |      |  |  |
|                   |            |             |                    |                |        |      |  |  |
|                   |            |             |                    |                | Cancel | Next |  |  |

## Figure 6-2. Add User Location

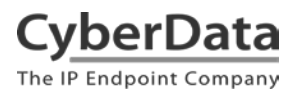

**3.** In the subsection **Add Users with Phones**, select the number of users, state, area code, and device.

|                            |                                      | ,                       | Add Users          |                                      | ×         |
|----------------------------|--------------------------------------|-------------------------|--------------------|--------------------------------------|-----------|
|                            | ~ Location                           | 2 Add Users             | 3 Shipping Address | 4 Confirmation                       |           |
| Add Users With Phones      | Add Users Without Phones             | ŝ                       |                    |                                      |           |
| Account Status             |                                      |                         |                    |                                      |           |
| Your plan: 20 - 99 Users   | Used: 25 Available:                  | 0 Availabl              | e for purchase: 74 |                                      |           |
| You can add multiple users | at a time if they will all use the s | ame area code. <u>I</u> | _earn More         |                                      |           |
| Number of Users            | State                                | Area (                  | Code               | Device                               |           |
| 1                          | Select                               | ▼ Sel                   | ect                | <ul> <li>Select a Device.</li> </ul> | > Add     |
|                            |                                      |                         |                    |                                      |           |
|                            |                                      |                         |                    |                                      | Back Next |

## Figure 6-3. Add User Phone Number

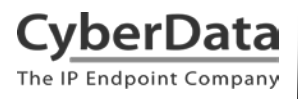

4. You will be asked to select a phone type. Click the **Select** button to choose an **Existing Phone**. Select **Existing Phone**.

## **Figure 6-4. Select Phone Type**

| < Back                                                | Add Users - Select a Device                           |                     |
|-------------------------------------------------------|-------------------------------------------------------|---------------------|
| Select a Device                                       |                                                       |                     |
| Desktop Phones Other Pho                              | nes                                                   |                     |
| Existing Phone<br>Price: FREE                         | RingCentral Phone<br>app<br>Price: FREE               |                     |
| Existing Phone<br>Select this option if you have your | own unlocked SIP compatible device you'd like to use. | Purchase - \$0.00 × |
|                                                       |                                                       |                     |

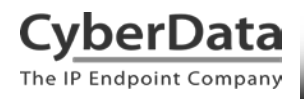

5. From the **Phones & Devices** menu, select **User Phones** and the select the user phone designated for the Nightringer. Click **Setup and Provision**.

| <b>RingCentral</b>       |           |                                      |                 | ✔ CyberData 〜 │ (831) | 223-4700 Ext. 101 | Admin Portal 🗸 Get Help   Log Out |
|--------------------------|-----------|--------------------------------------|-----------------|-----------------------|-------------------|-----------------------------------|
| Phone System Users       | Reports v | Call Log Billing Tools               | ~               |                       |                   | Rº. E                             |
| Company Info             | User Pho  | nes Common Area Phones Pa            | ging Devices Sh | ared Lines Unassiç    | gned              |                                   |
| Phone Numbers            | Search U  | ser Phones Q Status                  | ~ Devi          | ce v                  |                   | + Add Device                      |
| Q Auto-Receptionist      | Status    | Device ~                             | Assigned        | Phone Number          | Serial No.        |                                   |
|                          | 8         | Cameron Device                       | Cameron Device  | (831) 272-0654        | N/A               | Setup & Provision                 |
| 8 Group(s)<br>0 Other(s) | 8         | Cameron Nightringer                  | Cameron Nightri | (831) 272-0641        | N/A               | Setup & Provision                 |
|                          | 8         | Cameron Snom                         | Cameron Snom    | (831) 233-3994        | N/A               | Setup & Provision                 |
| Phones & Devices         | 8         | Christina Nightringer                | Kenny phone 3   | (831) 272-0630        | N/A               | Setup & Provision                 |
|                          | 8         | Christina PolycomVVX300              | Interop Polycom | (831) 975-2610        | 0004F289C3B8      |                                   |
|                          | 8         | CyberData Nightringer Existing Phone | CyberData Night | (831) 609-4948        | N/A               | Setup & Provision                 |

## **Figure 6-5. Setup and Provision**

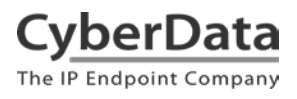

6. A popup window labeled **Assisted provisioning – Step 1** will appear. Select **Other Phone** and click **Next**.

| Figure 6-6. | Assisted | Provision | ning – | Step | 1 |
|-------------|----------|-----------|--------|------|---|
|-------------|----------|-----------|--------|------|---|

| Setup & Provisioning                                                                                                    | ×  |
|----------------------------------------------------------------------------------------------------|----|
| 1 Select Device 2 Provisioning 3 Finish                                                                                                    |    |
| In addition to the devices RingCentral sells pre-provisioned, RingCentral supports assisted provisioning for additional models. If your model is not available via assisted provisioning, RingCentral may have documented how to manually configure it. Please see the <u>office devices</u> page for more information.<br>Select your phone model to begin:<br>Cisco / Linksys IP Devices Polycom IP Phones Yealink IP Phones Other Phones |    |
| Existing Phone Select Cance                                                                                                    | 51 |

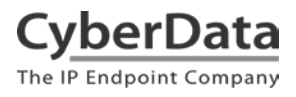

7. A popup window labeled **Assisted Generic IP Phone/Adaptor Provisioning** will appear. You will use the provisioning information to register the paging server's Nightringer extension with RingCentral.

| Figure | 6-7. IP | Phone    | Provision | ning ] | Information |
|--------|---------|----------|-----------|--------|-------------|
|        |         | 1 110110 | 110110101 | B -    |             |

| Setup & Provisioning                                                                |                                                                                                    |    |
|-------------------------------------------------------------------------------------|----------------------------------------------------------------------------------------------------|----|
|                                                                                     | ✓ Select Device ✓ Provisioning 3 Finish                                                                                                    |    |
| To configure your device to connect to t<br>The steps for programming will vary fro | he RingCentral service, you will need to program it with the following information.<br>m device to device, so please check with your device's manufacturer for specific instructions. |    |
| Field                                                                               | Value                                                                                                    |    |
| SIP Domain                                                                          | sip.ringcentral.com:5060                                                                                                    |    |
| Outbound Proxy                                                                      | SIP10.ringcentral.com:5090 ~                                                                                                    |    |
| User Name                                                                           | 18316094948                                                                                                    |    |
| Password                                                                            |                                                                                                    |    |
| Authorization ID                                                                    | 802872227010                                                                                                    |    |
|                                                                                     |                                                                                                    |    |
|                                                                                     | Dor                                                                                                    | ne |

**Note:** The Password has been obscured. These values are published only for reference.

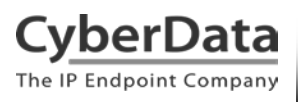

## **SIP Fields Table**

Use the following table to determine how the RingCentral SIP field values above correlate to the CyberData SIP field values.

| Primary SIP Server field                    | From the Paging Device Provisioning      |
|---------------------------------------------|------------------------------------------|
| •                                           | Information popup: SIP Server            |
| Primary SIP User ID field                   | From the Paging Device Provisioning      |
|                                             | Information popup: SIP User ID           |
| Primary SIP Auth ID field                   | From the Paging Device Provisioning      |
|                                             | Information popup: Authenticate ID       |
| Primary SIP Auth Password field             | From the Paging Device Provisioning      |
|                                             | Information popup: Authenticate Password |
| Outbound Proxy field                        | From the Paging Device Provisioning      |
|                                             | Information popup: Outbound Proxy        |
| Outbound Proxy Port field                   | From the Paging Device Provisioning      |
|                                             | Information popup: Outbound Proxy Port   |
| Re-registration Interval (in seconds) field | 30                                       |
| Keep Alive Period field                     | 0                                        |
| Force Selected Codec checkbox               | Yes                                      |
| Codec dropdown                              | PCMU (G.711, u-law)                      |

## Table 6-1 CyberData Configuration Settings

#### **Configure Nightringer SIP Parameters**

If you are configuring the Nightringer extension through the web interface, use the following steps to register Nightringer with RingCentral.

1. Review Configure the SIP Parameters.

**2.** From the Home page of the web interface, click **SIP** on the toolbar on the top side of the screen.

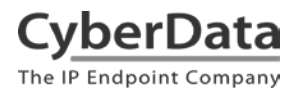

Doc. 931050D Page 51

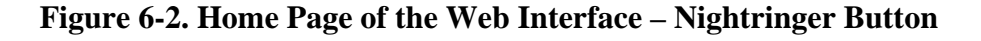

| Home Device Network SIP Multicast Fault Audiofiles Events Autoprov Firr                                                                                                    | nware |
|----------------------------------------------------------------------------------------------------|-------|
| Current Status   Mac Addressing:   DVD20/F1/03/30:16   Evinal Number:   20020/F1/03/30:16   Erimware Version:   V11.72   IP Addressing:   DVD20   IP Addressing:   DVD20   Default Gatewary:   100.156   Drs Server 1:   Muticast Mode:   Disabled   Muticast Mode:   Disabled   Muticast Mode:   Disabled   Backup Server 1:   Disabled   Backup Server 2:   Not registered   Backup Server 2:   Not registered   Backup Server 2:   Not registered   Backup Server 2:   Not registered |       |

**3.** Enter the provisioning information from the <u>Nightringer's Assisted Generic IP</u> <u>Phone/Adaptor Provisioning</u> popup.

**Note**: The *Local SIP Port* is set to 5061 on default and is used by the paging server as its source port for the Nightringer extension configured on this page.

- 4. Set the *Re-registration Interval (in seconds)* to 30 seconds.
- 5. Set the *Keep Alive Period* to **0**.
- 6. Enable Force Codec Selection and select PCMU.
- 7. Click Save and Reboot to store changes.

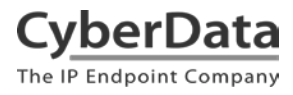

Doc. 931050D Page 52

## Figure 6-3. Nightringer Configuration Page of the Web Interface

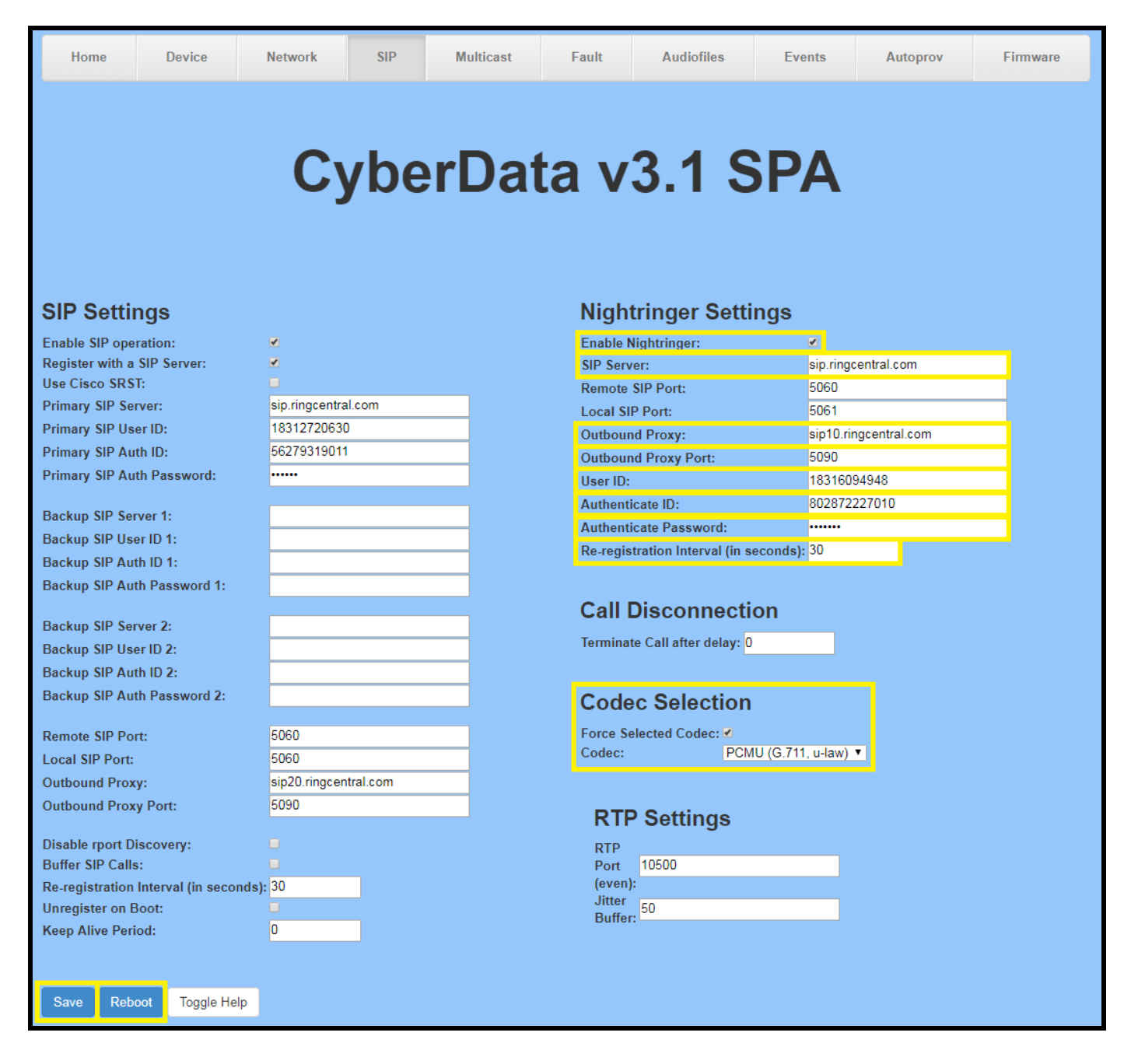

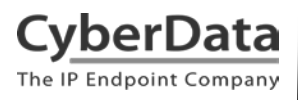

#### Autoprovisioning

If you are autoprovisioning the SPA, use the Nightringer Settings in the autoprovisioning template to register the Nightringer with RingCentral.

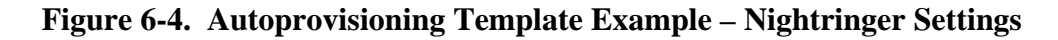

| <pre>NightringerSettings&gt;</pre>                                         |
|----------------------------------------------------------------------------|
| <enablenightringer>Yes</enablenightringer>                                 |
| <nightringersipserver>sip.ringcentral.com</nightringersipserver>           |
| <nightringerremoteport>5060</nightringerremoteport>                        |
| <nightringerlocalport>5061</nightringerlocalport>                          |
| <nightringeroutboundproxy>sip10.ringcentral.com</nightringeroutboundproxy> |
| <nightringeroutboundproxyport>5090</nightringeroutboundproxyport>          |
| <nightringeruserid>18312333993</nightringeruserid>                         |
| <nightringerauthid>17422862010</nightringerauthid>                         |
| <nightringerauthpassword>*****</nightringerauthpassword>                   |
| <nightringerregistrationtimeout>30</nightringerregistrationtimeout>        |
| <nightringerenablemulticast>No</nightringerenablemulticast>                |
| <nightringermulticastaddress>224.1.2.32</nightringermulticastaddress>      |
| <nightringermulticastport>2020</nightringermulticastport>                  |
|                                                                            |

Note: These example values are published only for reference. The NightringerAuthPassword value should be the actual value from the <u>Nightringer's Assisted Generic IP Phone/Adaptor</u> **Provisioning** popup.

## Verify the Nightringer is Registered

After the paging adapter has rebooted and initialized, refresh the <u>Home page of the web</u> <u>interface</u>. Your device should show as [**Registered with SIP Server**] in green text on the bottom of the Home Page of the web interface as well as at the top of the Nightringer Configuration page next to *Enable Nightringer*. See <u>Figure 6-2</u> and <u>Figure 6-3</u>.

Additionally, you may verify the Nightringer is registered with RingCentral through the admin portal. From the **Phones & Devices** menu, select **User Phones** and the IP Phone you just created for the Nightringer. The status should show as "online" in the **Phone Details**.

| <b>RingCentral</b>       |                      |                                      |                 | ♥ CyberData ∨   (831 | ) 223-4700 Ext. 101 | Admin Portal 🗸 Support   Log Out |
|--------------------------|----------------------|--------------------------------------|-----------------|----------------------|---------------------|----------------------------------|
| Phone System Users       | Analytics            | Call Log Billing Tools V             |                 |                      |                     | R .°. S                          |
| Company Info             | User Pho<br>Search L | nes Common Area Phones Pa            | ging Devices Sh | ared Lines Unassig   | jned                | + Add Device                     |
|                          | Status               | Device ~                             | Assigned        | Phone Number         | Serial No.          | Operation                        |
|                          | 8                    | Cameron Device                       | Cameron Device  | (831) 272-0654       | N/A                 | Setup & Provision                |
| 9 Group(s)<br>0 Other(s) | 8                    | Cameron Nightringer                  | Cameron Nightri | (831) 272-0641       | N/A                 | Setup & Provision                |
| _                        | 8                    | Cameron Snom                         | Cameron Snom    | (831) 233-3994       | N/A                 | Setup & Provision                |
| Phones & Devices         | 8                    | Christina Polycom/V/X300             | Interop Polycom | (831) 975-2610       | 0004F289C3B8        |                                  |
|                          | ø                    | CyberData Nightringer Existing Phone | CyberData Night | (831) 609-4948       | N/A                 | Setup & Provision                |

Figure 6-5. Nightringer Phone Details – Status

## Make a Test Call

Once your device has registered with RingCentral, you may use any RingCentral phone to dial the Nightringer extension.

## 8.0 Multicast Configuration

This section documents multicast configuration for industry standard multicast transmissions using the <u>CyberData V3.1 Paging Server</u> and Polycom's proprietary paging solution using Polycom IP phones running UC Software 4.0.0 and higher. Please be advised it is not necessary to register the SPA's primary extension with RingCentral to use multicast. The SPA can operate in SIP mode, multicast mode, or both modes simultaneously.

When using multicast audio sources for IP paging, the most important configuration details are the multicast IP address and port number for a particular paging group. Each paging group consists of a unique multicast IP address and port number.

As described in <u>Multicast Audio Sourcing</u> in <u>Section 3.0 "Installation Options"</u> on page 9, each configured paging group is priority-based and allows you to designate higher priority groups for emergencies or page-all broadcasts that will preempt lower priority groups like background music.

To begin, identify how many paging groups will be needed. Be sure to consider which paging groups will take a higher priority. Any SIP calls, such as those used to send pages to RingCentral Paging Only groups, will take priority level 4.5.

## **Polycom Group Paging**

First, it is important to note the default port number used by Polycom phones is an oddnumbered port. While industry standard multicast transmissions use even-numbered ports in conformance with RFC 1889, the CyberData V3.1 Paging Server can be configured to transmit to an odd numbered port for Polycom paging interoperability. Similarly, the CyberData SIP Paging Adapter (SPA) can be configured to receive multicasts from Polycom sources using an odd-numbered port.

This configuration guide uses the default Polycom multicast IP address and odd-numbered port 224.0.1.116:5001.

## CyberData V3.1 Paging Server Multicast Paging

The <u>CyberData V3.1 Paging Server</u> is the most popular industry standard multicast audio source for IP paging solutions. A single phone call to the V3.1 Paging Server's extension can reach all paging-capable devices on your network and overhead speakers at the same time. For more information about integrating a V3.1 Paging Server with RingCentral, please see the <u>V3.1 Paging Server – RingCentral Configuration Guide</u>.

Use the following steps to configure the SPA to join multicast paging groups receiving pages from the CyberData V3.1 Paging Server and Polycom Phones.

1. From the multicast audio sources, identify the multicast IP addresses and port numbers for each paging group you need to configure on the SPA. This information is located on the **PGROUPS Configuration** page of the V3.1 Paging Server's web interface and **PagingGroupSettings** in the V3.1 Paging Server's autoprovisioning template.

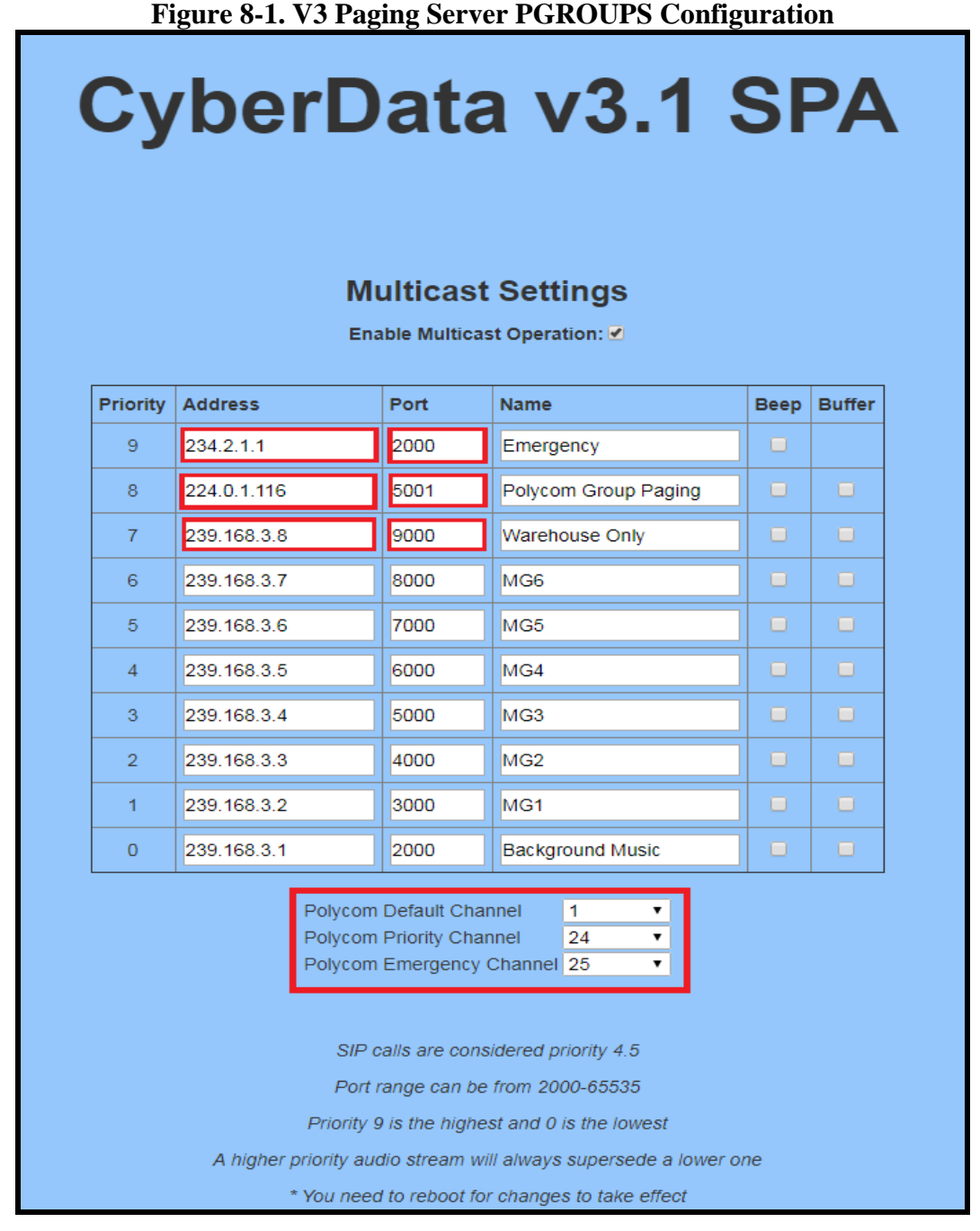

**Note:** The red square boxes are the multicast IP address and port numbers for each paging group. <u>The addresses and port numbers must match the SPA's configured</u> multicast paging group addresses and port numbers.

Figure 8-2. Autoprovisioning Example – V3.1 Paging Server PagingGroupSettings

| Ę | <pre>PagingGroupSettings&gt;</pre>                    |
|---|-------------------------------------------------------|
|   | <bypassdtmf>No</bypassdtmf>                           |
|   | <sendpolycom>Yes</sendpolycom>                        |
|   | <paginggroup00addr>234.2.1.1</paginggroup00addr>      |
|   | <paginggroup00port>2000</paginggroup00port>           |
|   | <paginggroup00name>Emergency</paginggroup00name>      |
|   | <paginggroup00ttl>255</paginggroup00ttl>              |
|   | <paginggroup00lineout>Yes</paginggroup00lineout>      |
|   | <paginggroup00code>12345</paginggroup00code>          |
|   | <paginggroup01addr>224.0.1.116</paginggroup01addr>    |
|   | <paginggroup01port>5000</paginggroup01port>           |
|   | <paginggroup01name>Polycom Paging</paginggroup01name> |
|   | <paginggroup01ttl>255</paginggroup01ttl>              |
|   | <paginggroup01lineout>No</paginggroup01lineout>       |
|   | <paginggroup01code></paginggroup01code>               |
|   | <paginggroup02addr>239.168.3.8</paginggroup02addr>    |
|   | <paginggroup02port>9000</paginggroup02port>           |
|   | <paginggroup02name>Warehouse</paginggroup02name>      |
|   | <paginggroup02ttl>255</paginggroup02ttl>              |
|   | <paginggroup02lineout>No</paginggroup02lineout>       |
|   | <paginggroup02code></paginggroup02code>               |

**Note:** *SendPolycom* is enabled in this example configuration. While the paging group configuration reflects an even-numbered port, as it does in Figure 8-1, the CyberData Paging Server will send a second multicast stream to the configured Paging Group Address and the next higher Port number (Paging Group Port + 1) for Polycom interoperability. The CyberData Paging Server assumes the Polycom phones will use an odd-numbered port.

In this example, when Paging Group 01 is selected, the CyberData paging server will send a second audio stream to the next higher port. This results in the second stream being sent to port 5001, or the 224.0.1.116:5001 address.

Since the SPA supports RFC 1889 and Polycom Group Paging multicasts, you may configure the SPA to join the standard multicast group address containing an evennumbered port or a Polycom Group Paging address containing an odd-numbered port.

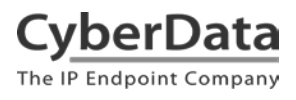

The Polycom Group Paging multicast IP address and port number is used for both Group Paging and PTT modes on a Polycom IP phone running UC Software version 4.0 and higher.

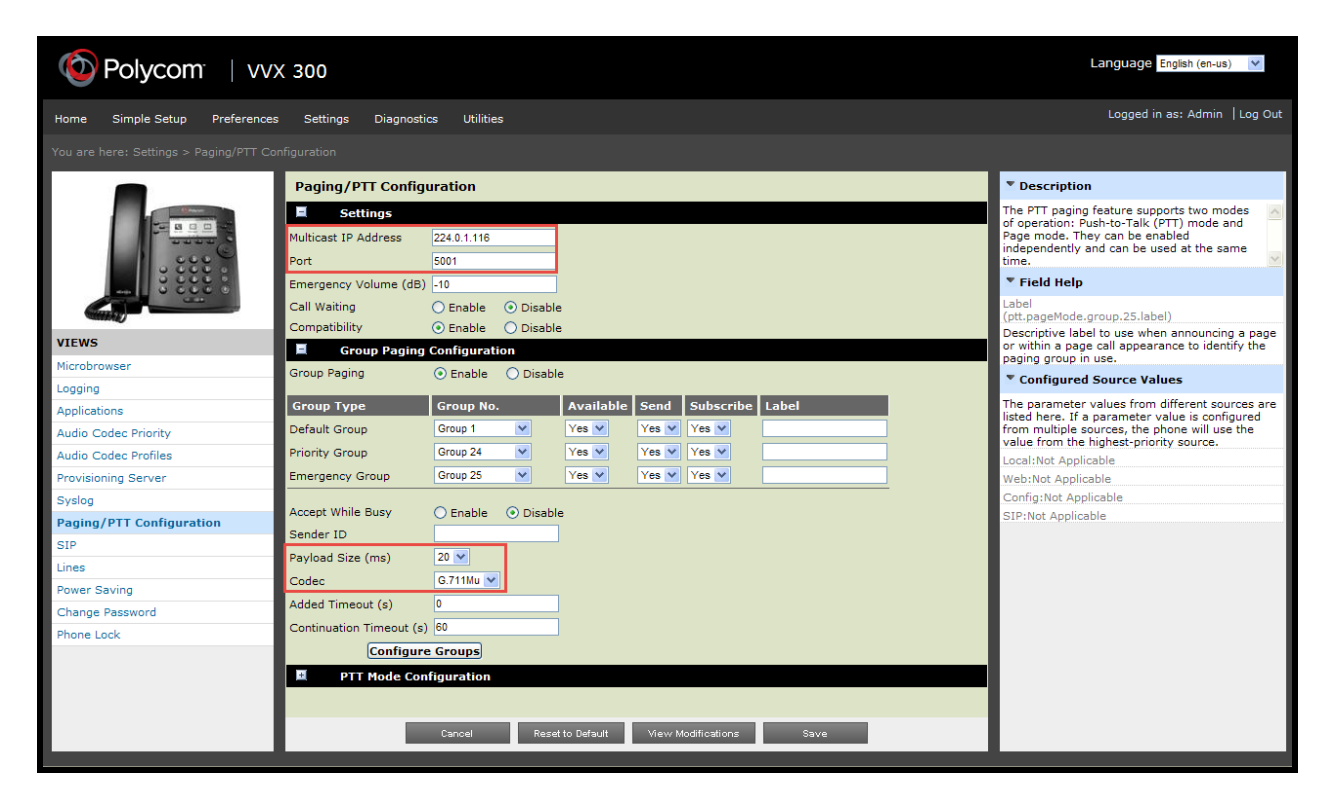

## **Figure 8-3. Polycom IP Phone – Paging/PTT Configuration**

The following settings should be configured under Group Paging Configuration:

- Payload Size = 20 ms
- Codec = G.711Mu

- 2. Navigate to the **Multicast Configuration** page of the SPA's web interface.
- 3. Check the box to *Enable Multicast operation* at the top of the page.
- **4.** Enter the multicast IP address and port numbers used by the V3.1 Paging Server and/or Polycom IP phones into the multicast IP address and port number fields for the desired priority groups on the SPA's **Multicast Configuration** page. See <u>Figure 8-4</u>.

When configuring the Polycom Paging group, we will use the odd-numbered port although the SPA supports both even-numbered and odd-numbered ports.

| SPA Paging Group | Address     | Port |
|------------------|-------------|------|
| Priority 9       | 234.2.1.1   | 2000 |
| Priority 8       | 224.0.1.116 | 5001 |
| Priority 7       | 239.168.3.8 | 9000 |

## **Table 8-1. Example SPA Paging Groups**

**5.** If you are configuring the SPA to join Polycom Paging groups, select the desired channel/group numbers at the bottom of the Multicast Configuration page.

Each of the three Polycom channel/group menus can be individually disabled or set to channel/group numbers 1 through 25. See <u>Figure 8-4</u>.

6. Save and Reboot to store changes.

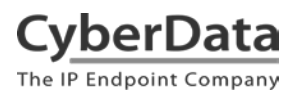

Doc. 931050D Page 60

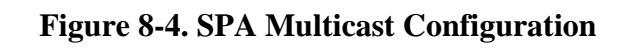

| CyberData v3.1 SPA<br>Multicast Settings<br>Enable Multicast Operation: |             |                                                                |                                                                                                    |                                                                                                    |      |        |  |  |  |
|-------------------------------------------------------------------------|-------------|----------------------------------------------------------------|----------------------------------------------------------------------------------------------------|----------------------------------------------------------------------------------------------------|------|--------|--|--|--|
| Priority                                                                | Address     |                                                                | Port                                                                                                    | Name                                                                                                    | Веер | Buffer |  |  |  |
| 9                                                                       | 234.2.1.1   |                                                                | 2000                                                                                                    | Emergency                                                                                                    |      |        |  |  |  |
| 8                                                                       | 224.0.1.116 |                                                                | 5001                                                                                                    | Polycom Group Paging                                                                                                    |      |        |  |  |  |
| 7                                                                       | 239.168.3.8 |                                                                | 9000                                                                                                    | Warehouse Only                                                                                                    |      |        |  |  |  |
| 6                                                                       | 239.168.3.7 |                                                                | 8000                                                                                                    | MG6                                                                                                    |      |        |  |  |  |
| 5                                                                       | 239.168.3.6 |                                                                | 7000                                                                                                    | MG5                                                                                                    |      |        |  |  |  |
| 4                                                                       | 239.168.3.5 |                                                                | 6000                                                                                                    | MG4                                                                                                    |      |        |  |  |  |
| 3                                                                       | 239.168.3.4 |                                                                | 5000                                                                                                    | MG3                                                                                                    |      |        |  |  |  |
| 2                                                                       | 239.168.3.3 |                                                                | 4000                                                                                                    | MG2                                                                                                    |      |        |  |  |  |
| 1                                                                       | 239.168.3.2 |                                                                | 3000                                                                                                    | MG1                                                                                                    |      |        |  |  |  |
| 0                                                                       | 239.168.3.1 |                                                                | 2000                                                                                                    | Background Music                                                                                                    |      |        |  |  |  |
|                                                                         | A higher    | Polycom<br>Polycom<br>Polycom<br>SIP o<br>Port i<br>Priority S | Default Cha<br>Priority Cha<br>Emergency<br>calls are cons<br>range can be<br>9 is the highe<br>dio stream w | nnel <u>1</u><br>nnel <u>24</u><br>Channel <u>25</u><br>sidered priority 4.5<br>from 2000-65535<br>est and 0 is the lowest<br>ill always supersede a lower o | one  |        |  |  |  |

## Autoprovisioning

If you are autoprovisioning the SPA, use the following steps to configure the SPA to join multicast paging groups receiving pages from the CyberData V3.1 Paging Server and Polycom phones.

- 1. Identify the multicast IP addresses and port numbers for each paging group you need to configure. See <u>Table 8-1</u> for example paging groups.
- 2. Set *EnableMulticastOperation* to **Yes** under MulticastSettings in the autoprovisioning template.
- **3.** Each MGROUP corresponds to a numbered priority, as shown on the Multicast Configuration page in the web interface (see Figure 8-4). 0 is the lowest priority and 9 is the highest priority reserved for emergencies. Enter the multicast IP addresses and port numbers for each paging group according to the appropriate priority.

## Figure 8-6. Autoprovisioning Example – Multicast Groups

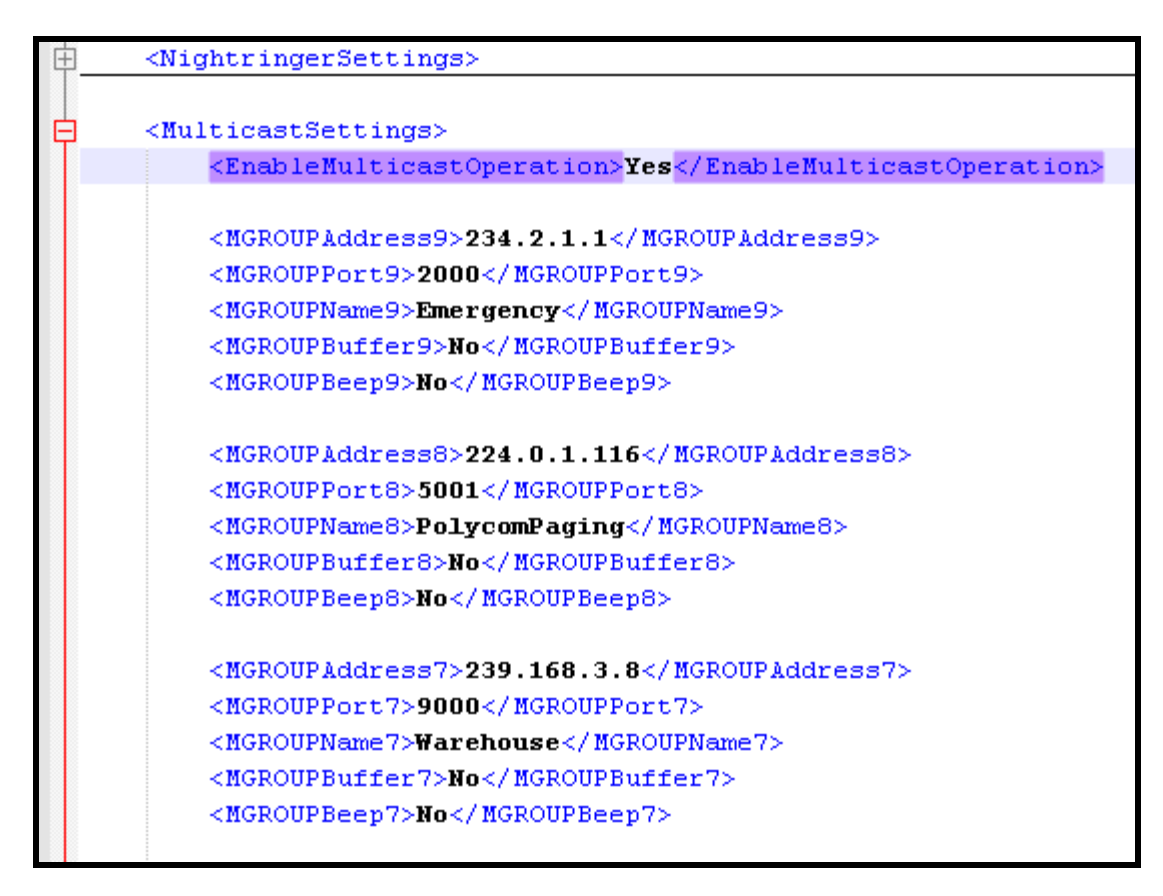

**4.** If you are configuring the SPA to join Polycom Paging groups, enter the desired group numbers at the bottom of the MulticastSettings section of the template.

Each of the three Polycom group menus can be individually disabled or set to channel/group numbers 1 through 25.

## Figure 8-7. Autoprovisioning Example – Polycom Paging Groups

<PolycomDefaultGroup>1</PolycomDefaultGroup> <PolycomPriorityGroup>24</PolycomPriorityGroup> <PolycomEmergencyGroup>25</PolycomEmergencyGroup> </MulticastSettings>

## **9.0 Frequently Asked Questions**

**Q:** The device is connected to our network and configured. It is showing as online in our RingCentral management interface. For some reason when we conduct a page it will not broadcast from the paging adapter. All of our phones will page, but not the adapter. If we run audio tests from the adapter, they are heard over the PA system. Is there a misconfiguration on the adapter?

A: You have verified the SPA is verified with RingCentral. Audio tests play locally over the analog PA. Great job troubleshooting so far!

It's important to note the paging menu is enabled in the SPA's default configuration. When configuring the SPA for auto-answer paging in a RingCentral Paging Only group with paging-capable phones, be sure to check the box to *Bypass DTMF Menus (Go straight to page)* on the **Device Configuration** page of the web interface as noted in <u>Section 5.0 Configuration</u> <u>Procedure: Auto-Answer Paging</u> on page 28. This setting will effectively disable the paging menu and allow for auto-answer paging.

## **10.0 Contact CyberData Corporation**

#### Sales

For sales-related questions, please visit our <u>Contact CyberData Sales</u> web page for more information.

#### **Technical Support**

For CyberData Technical Support, please submit a <u>Contact CyberData VoIP Technical Support</u> form on our website.

The CyberData VoIP Technical Support Contact form initiates a troubleshooting ticket which CyberData uses for quality assurance purposes.

Additionally, the Contact VoIP Tech Support form tells us which phone system you are using, the make and model of the network switch, and other essential troubleshooting information we need to efficiently assist with a resolution. Please also include as much detail as possible in the Describe Problem section of the form. Your installation is extremely important to us.

#### **Documentation Feedback**

We realize changes to the software or hardware of the RingCentral Cloud PBX solution may render this document obsolete. We welcome and encourage documentation feedback to ensure continued applicability.